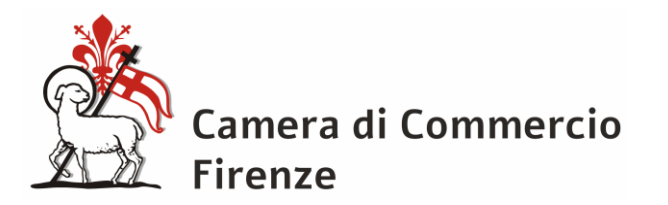

# AGENTI E RAPPRESENTANTI DI COMMERCIO MEDIATORI SPEDIZIONIERI MEDIATORI MARITTIMI

# GUIDA ALLA COMPILAZIONE STARWEB PER LA PREDISPOSIZIONE DELLE PRATICHE DI:

- <u>AGGIORNAMENTO POSIZIONE</u> per le imprese attive ed iscritte nel ruolo alla data del 12/05/2012
- <u>ISCRIZIONE DI PERSONA FISICA NELL'APPOSITA SEZIONE R.E.A.</u> per le persone fisiche iscritte nel ruolo Agenti e Rappresentanti di Commercio o nel ruolo Mediatori alla data del 12/05/2012 e che non svolgevano l'attività presso alcuna impresa

A seguito dell'entrata in vigore dei decreti ministeriali del 26 ottobre 2011:

- Agenti/Rappresentanti, Mediatori, Spedizionieri e Spedizionieri Marittimi: le imprese attive ed iscritte al ruolo alla data del 12/05/2012 devono presentare al Registro Imprese la denuncia di aggiornamento posizione
- Agenti/Rappresentanti e Mediatori: le persone fisiche iscritte al ruolo alla data del 12/05/2012 e che non svolgevano l'attività presso alcuna impresa devono presentare al Registro Imprese la denuncia di iscrizione nell'apposita sezione REA

#### Termine per la presentazione delle pratiche

Le pratiche telematiche dovevano essere inviate entro il **30/09/2013. La Legge di bilancio 2019 ha** riaperto i termini dal 01/01/2019 al 31/12/2019.

# <u>Conseguenze della mancata presentazione entro il termine della denuncia di aggiornamento posizione</u>

- *Agenti e Rappresentanti, Mediatori, Spedizionieri e Mediatori Marittimi*: inibizione alla continuazione dell'attività mediante apposito provvedimento del Conservatore del Registro delle Imprese

#### <u>Conseguenze della mancata presentazione entro il termine della denuncia di iscrizione di persona</u> <u>fisica nell'apposita sezione R.E.A. (solo per agenti e rappresentanti di commercio e mediatori)</u>

- Agenti e Rappresentanti: l'interessato decade dalla possibilità di iscrizione nell'apposita sezione del Rea.

- Mediatori: l'interessato decade dalla possibilità di iscrizione nell'apposita sezione del Rea.

# <u>Costi</u>

- TCG: non è dovuto il pagamento della Tassa di Concessione Governativa
- diritti:
  - aggiornamento posizione (ditte individuali)
  - aggiornamento posizione (società)
  - iscrizione nell'apposita sezione REA (persone fisiche)
- € 18,00 (diritti di segreteria)
- € 30,00 (diritti di segreteria)
- € 18,00 (diritti di segreteria) +
- € 18,00 (diritto annuale)
- **bolli**: tutte le pratiche sono esenti dall'imposta di bollo.

# Sottoscrizione digitale della pratica e dei modelli allegati

La pratica ed i relativi modelli allegati devono essere sottoscritti digitalmente dal titolare dell'impresa individuale/legale rappresentante di società/persona fisica richiedente l'iscrizione nell'apposita sezione. Non è ammessa la sottoscrizione digitale da parte di soggetti diversi, ancorché delegati.

# Normativa di riferimento

- Agenti e Rappresentanti: art. 10 D.M. 26 ottobre 2011 (Modalità di iscrizione nel registro delle imprese e del REA dei soggetti esercitanti le attività di agente e rappresentante di commercio disciplinate dalla legge 3 maggio 1985, n. 204, in attuazione degli articoli 74 e 80 del decreto legislativo 26 marzo 2010, n. 59)
- *Mediatori*: art. 11 D.M. 26 ottobre 2011 (Modalità di iscrizione nel registro delle imprese e nel REA, dei soggetti esercitanti l'attività di mediatore disciplinata dalla legge 3 febbraio 1989, n. 39, in attuazione degli articoli 73 e 80 del decreto legislativo 26 marzo 2010, n. 59)
- *Spedizionieri*: art. 10 D.M. 26 ottobre 2011 (Modalità di iscrizione nel registro delle imprese e nel REA dei soggetti esercitanti l'attività di spedizioniere disciplinata dalla legge 14 novembre 1941, n. 1442, in attuazione degli articoli 76 e 80 del decreto legislativo 26 marzo 2010, n. 59)
- *Mediatori Marittimi*: art. 11 D.M. 26 ottobre 2011 (Modalità di iscrizione nel registro delle imprese e nel REA dei soggetti esercitati l'attività di mediatore marittimo disciplinata dalla legge 12 marzo 1968, n. 478 in attuazione degli articoli 75 e 80 del decreto legislativo 26 marzo 2010, n. 59)

NB Per la compilazione, si invita a identificare tra i seguenti il caso di proprio interesse ed a fare riferimento solo alle relative istruzioni.

# <u>INDICE</u>

|   | IMPRESE INDIVIDUALI ATTIVE E ISCRITTE NEL RUOLO ALLA DATA DEL<br>12/05/2012 senza dipendenti o collaboratori (modalità semplificata)                                              | pag. | 4  |
|---|----------------------------------------------------------------------------------------------------|------|----|
|   | IMPRESE INDIVIDUALI E SOCIETÀ ATTIVE E ISCRITTE NEL RUOLO ALLA DATA<br>del 12/05/2012 con o senza dipendenti o collaboratori                                                      | pag. | 11 |
|   | PERSONE FISICHE ISCRITTE NEL RUOLO AGENTI E RAPPRESENTANTI DI<br>COMMERCIO O NEL RUOLO MEDIATORI ALLA DATA DEL 12/05/2012 E CHE NON<br>SVOLGONO L'ATTIVITA' PRESSO ALCUNA IMPRESA | pag. | 21 |
|   | IMPRENDITORI CHE NON SVOLGONO ATTIVITÀ DI AGENTE O MEDIATORE, MA<br>SONO TITOLARI DI DITTA INDIVIDUALE ESERCENTE ALTRA ATTIVITÀ                                                   | pag. | 25 |
|   | IMPRESE INDIVIDUALI E SOCIETÀ ATTIVE, NON ISCRITTE AL RUOLO MA<br>Abilitate sulla base di presentazione di scia al registro imprese tra<br>il 18/04/2011 e il 14/05/2012          | pag. | 27 |
| A | IMPRESE INDIVIDUALI E SOCIETÀ ABILITATE DOPO IL 14/05/2012 A MEZZO DI<br>presentazione scia al registro imprese con modulistica ministeriale<br>di cui ai decreti 26/10/2011      | pag. | 35 |

# COMPILAZIONE PRATICA DI AGGIORNAMENTO POSIZIONE CON MODALITA' SEMPLIFICATA

#### Destinatari:

#### IMPRESE INDIVIDUALI ATTIVE E ISCRITTE AL RUOLO ALLA DATA DEL 12/05/2012 SENZA DIPENDENTI E COLLABORATORI GIA' ISCRITTI AI RUOLI SOPPRESSI

- > Accedere a Starweb (<u>http://starweb.infocamere.it/starweb/index.jsp</u>)
- > Selezionare la Camera di Commercio destinataria della pratica

| 🖻 Documento1 - Microsoft Word                                                                                                    | X                |
|----------------------------------------------------------------------------------------------------|------------------|
| <u>File M</u> odifica <u>V</u> isualizza Inserisci Formato <u>S</u> trumenti <u>T</u> abella Fi <u>n</u> estra <u>?</u>                                                                                                    |                  |
| D 🚔 🖬 🚔 💩 🖤 🐰 🖻 🋍 💅 🗠 - 🖙 🍓 🔢 🖽 🖼 🐺 📰 😡 🏭 🕼 🥊 100% 🕞 🛛 -                                                                                                    |                  |
| Normale ▼ Times New Roman ▼ 12 ▼ G C S 国 三 三 章 章 □ ↓ 4 ▼ ▲ ▼ ↓                                                                                                    |                  |
| 2 - 1 - 1 - 1 - 1 - 1 - 1 - 1 - 2 - 1 - 3 - 1 - 4 - 1 - 5 - 1 - 6 - 1 - 7 - 1 - 8 - 1 - 9 - 1 - 10 - 1 - 11 - 1 - 12 - 1 - 13 - 1 - 14 - 1 - 15 - 1 - 16 - 1 1 - 18 - 1 -                                                                                                    |                  |
|                                                                                                    |                  |
| Versione: 3.4.24                                                                                                    |                  |
| Utterts conness:::FI937       Hone ① Decodifiche ② Guida ComunicaZianee ② Help Esci ▶         Ormanicazione Unica Impresa       • Sortione         • Sortione       • Sortione         • Sortione       • Comunicazione Unica Impresa         • Sortione       • Comunicazione Unica Impresa         • Sortione       • Comunicazione Unica Impresa         • Sortione       • Comunicazione Unica Artigiana         • Isortione       • Conscillatoria         • Sortione       • Conscillatoria         • Sortione       • Conscillatoria         • Sortione       • Conscillatoria         • Sortione       • Conscillatoria         • Unisotone       • Conscillatoria         • Sortione contratio       • Sortione contratio         • Sortione contratio       • Sortione contratio         • Sortione contratio       • Sortione contratio         • Comunicazione Refe di Imprese       • Sortione contratio         • Sortione contratio       • Sortione contratio         • Comunicazione Refe di Comunicazione Refe di Imprese       • Sortione contratio         • Sortione contratio       • Sortione contratio         • Comunicazione Refe di Comunicazione Refere       • Sortione contratio         • Comunicazione Refer di Imprese       • Sortione contratio         • | ¥<br>±<br>0<br>¥ |
| Pg 1 Sez 1 1/1 A 2,4 cm Ri 1 Col 2 REG REV EST SSC Italiano (Ital                                                                                                    |                  |
| 🥴 start 🛛 🖾 Microsoft 🌈 Infoweb 🌈 Comunica 🗁 INFO 📾 VM_Aggio 🗟 Document 🛛 BarraUtente 🤌 📢 🐉 15                                                                                                    | .36              |

**N.B.**: con riguardo alle imprese plurilocalizzate, ovvero che esercitano l'attività soggetta ad abilitazione in più province diverse, letti i decreti ministeriali del 26/10/2011 e confrontati con i relativi modelli per la richiesta dell'aggiornamento, non è possibile determinare una procedura certa, poiché nei due punti del provvedimento si indicano adempimenti diversi. La CCIAA di Firenze ha deciso di accettare sia l'allegazione alla pratica presentata alla sede delle notizie relative alle altre localizzazioni poste in province diverse, sia la presentazione della notizia relativa alla sola altra localizzazione, diversa dalle sede, quando questa sia in Firenze.

> Dal menù Comunicazione Unica Impresa selezionare la voce Variazione

Compilare la pagina Pratica di Comunicazione Variazione al R.I. inserendo i dati dell'impresa oggetto della comunicazione e, nel riquadro Comunicazione di selezionare la voce "Aggiornamento posizione per le attività di mediatore, agente e rappresentante di commercio, spedizioniere, mediatore marittimo"

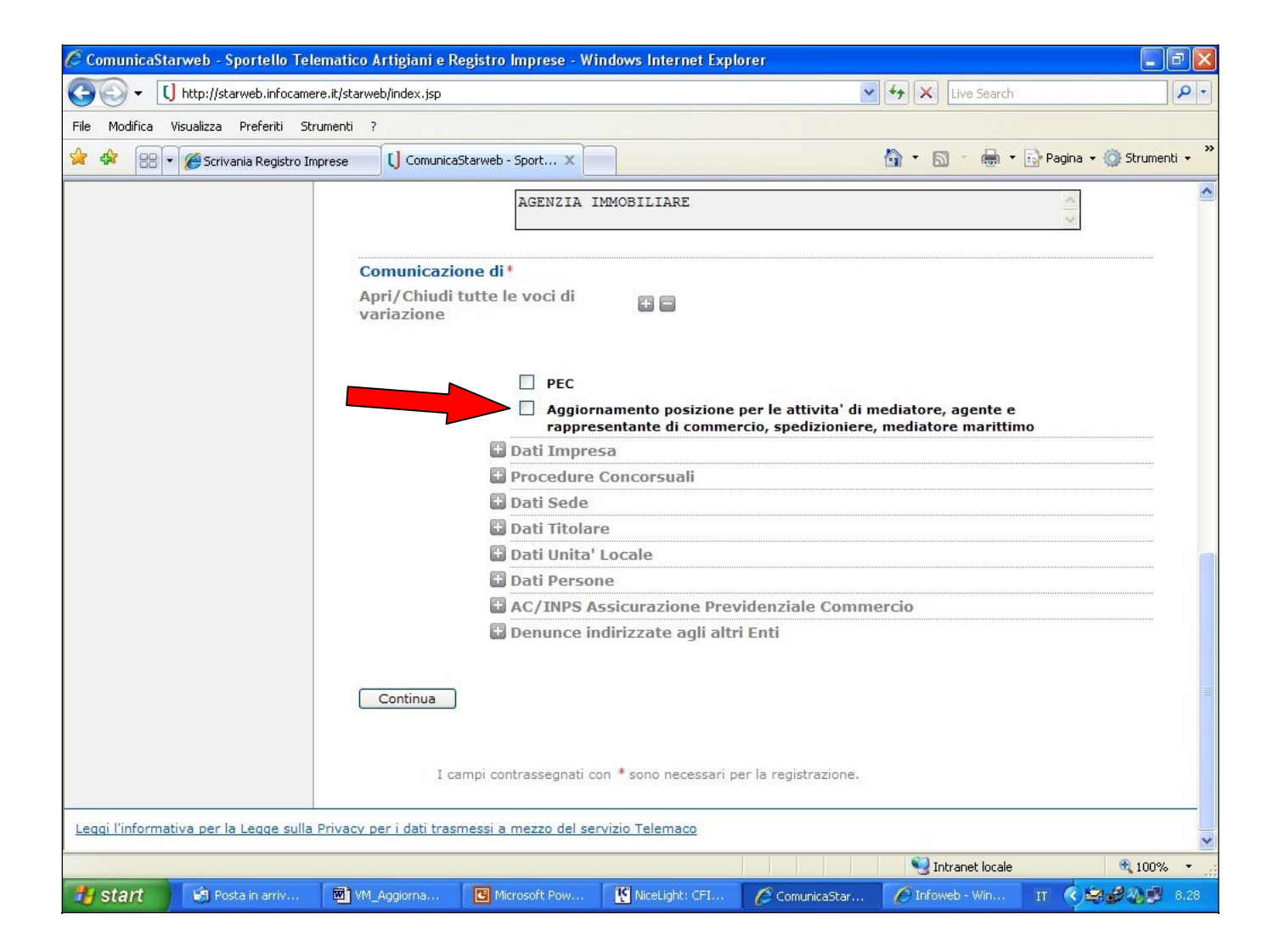

- > Accedere alla pagina successiva utilizzando il bottone "Continua"
- > Il sistema si posiziona sulla sezione "Aggiornamento posizione RI/REA"
- Nel riquadro "Dai Registri camerali risultano le seguenti iscrizioni da confermare" sono riportati in automatico i dati delle iscrizioni agli Albi/Ruoli/Elenchi presenti per il titolare
- > Se i dati risultano corretti selezionare la casella "conferma"
- Il sistema compila in automatico i campi "Denominazione Albo o Ruolo" "Data Iscrizione" "Provincia" e "Numero" del sottostante riquadro "Iscrizione abilitante"

| 🖉 ComunicaStarweb - Sportello Te                                                                                                    | lematico Artigiani e Registro Imprese - Windows Internet Explorer                                                                                                    | - 7 🛛                      |
|----------------------------------------------------------------------------------------------------|----------------------------------------------------------------------------------------------------|----------------------------|
| COC - [] http://starweb.infocam                                                                                                    | iere.it/starweb/index.jsp 🛛 🖌 Live Search                                                                                                    | P -                        |
| File Modifica Visualizza Preferiti St                                                                                                    | trumenti ?                                                                                                    |                            |
| 😪 🕸 🔠 🛛 🍘 Scrivania Registro In                                                                                                    | mprese 🚺 ComunicaStarweb - Sport 🗙 🏠 👘 🖷 🖬                                                                                                    | 🍦 Pagina 👻 🌍 Strumenti 👻 🎽 |
| <ul> <li>Iscrizione</li> <li>Inizio attivita'</li> <li>Variazione</li> </ul>                                                                                                    | Aggiornamento posizione RI/REA   Dichiarante                                                                                                    | ^                          |
| <ul> <li>Cessazione attivita'</li> <li>Cancellazione</li> <li>Comunicazione Unica Artigiana</li> <li>Iscrizione</li> <li>Variazione</li> <li>Cancellazione</li> <li>Comunicazione Rete di Imprese</li> <li>Iscrizione contratto</li> </ul> | Dai Registri camerali risultano le seguenti iscrizioni da confermare<br>AGENTI DI AFFARI IN MEDIAZIONE<br>Numero di iscrizione: 1031<br>Data iscrizione: 03/06/1991<br>Provincia: GENOVA<br>Sezione: ORDINARIO<br>Conferma                                                                                                    |                            |
| <ul> <li>Modifica contratto</li> <li>Cessazione contratto</li> <li>PEC per Imprese Individuali</li> <li>Comunicazione PEC</li> <li>Lista pratiche solo PEC</li> <li>Cerca pratica</li> <li>In corso</li> <li>Inviate</li> </ul>            | Iscrizione abilitante Data variazione: * Denominazione Albo o Ruolo: * AGENTI DI AFFARI IN MEDIAZIONE Rilasciata da (Ente o Autorità): * CAMERA DI COMMERCIO 1) Lettera: * Lista valori 2) Lettera: Lista valori 3) Lettera: Lista valori 4) Lettera: Lista valori 5) Lettera: Lista valori 6) Lettera: Lista valori Data iscrizione: * 03/06/1991 Provincia: * GE GENOVA v Numero: * 1031 |                            |
| <                                                                                                    |                                                                                                    | >                          |
| Start 🕼 14_Registro Impr                                                                                                    | es 🕅 VM_Aggiornamento 📵 Microsoft PowerPoin 🔣 NiceLight: CF10510 🔗 2 Internet Explorer                                                                                                    | • п 🔇 😫 🖓 🗭 9.24           |

- > Compilare il campo "data variazione" indicando la data di invio della pratica telematica
- Compilare il/i campo/i "lettera" indicando la/le sezioni in cui il titolare e' iscritto, selezionandola/e dal menù a discesa

| ComunicaStarweb - Sportello Te                                                                                                    | elematico Artigiani e Registro Impre                                                                                                    | se - Windows Interne                                   | t Explorer                                   |                                      |                        |
|----------------------------------------------------------------------------------------------------|----------------------------------------------------------------------------------------------------|--------------------------------------------------------|----------------------------------------------|--------------------------------------|------------------------|
| G - [] http://starweb.infocam                                                                                                    | nere.it/starweb/index.jsp                                                                                                    |                                                        |                                              | 🔽 🗲 🗙 Live Search                    | P -                    |
| File Modifica Visualizza Preferiti S                                                                                                    | itrumenti ?                                                                                                    |                                                        |                                              |                                      |                        |
| 🚖 🕸 🔠 👻 🏉 Scrivania Registro 1                                                                                                    | Imprese [] ComunicaStarweb - Sport                                                                                                    | . x                                                    |                                              | 🟠 • 🔝 • 🖶 • 🔂 Pa                     | gina 🔹 🌍 Strumenti 🔹 🂙 |
| <ul> <li>Cancellazione</li> <li>Comunicazione Unica Artigiana</li> <li>Iscrizione</li> <li>Variazione</li> <li>Cancellazione</li> <li>Comunicazione Rete di Imprese</li> <li>Iscrizione contratto</li> </ul> | AGENTI DI AFFARI IN MEDIAZIO<br>Numero di iscrizione: 1031<br>Data iscrizione: 03/~****<br>Provincia: GENOVA<br>Sezione: ORDINARIO<br>I Conferma | NE                                                     |                                              |                                      | ~                      |
| <ul><li>Modifica contratto</li><li>Cessazione contratto</li></ul>                                                                                                    | Iscrizione abilitante                                                                                                    |                                                        |                                              |                                      |                        |
| <ul> <li>PEC per Imprese Individuali</li> <li>Comunicazione PEC</li> <li>Lista pratiche solo PEC</li> </ul>                                                                                                  | Data variazione:<br>Denominazione Albo o Ruolo:<br>Rilasciata da (Ente o Autorità):                                                              | 31/03/2013     AGENTI DI AFFARI I     CAMERA DI COMMER | N MEDIAZIONE                                 |                                      | =                      |
| Cerca pratica<br>D In corso                                                                                                    | 1) Lettera:<br>2) Lettera:<br>3) Lettera:                                                                                                    | AGENTI IMMOBILIA     AGENTI CON MAND     Lista valori  | RI<br>ATO A TITOLO ONERO                     |                                      |                        |
| a molece                                                                                                    | 4) Lettera:<br>5) Lettera:                                                                                                    | Lista valori<br>Lista valori                           |                                              |                                      |                        |
|                                                                                                    | Data iscrizione:<br>Provincia:<br>Numero:                                                                                                    | GE GENOVA                                              | ~                                            |                                      |                        |
| <                                                                                                    | Attenzione<br>Ricordarsi di compilare, firmare<br>funzioni (bottone "Definisci Moc                                                               | e allegare alla pra<br>lello") presenti nelli          | tica il modello "Alle<br>a pagina "Dettaglio | gato A" con le apposite<br>Pratica". |                        |
|                                                                                                    |                                                                                                    |                                                        |                                              | S Intranet locale                    | 🔍 100% 👻               |
| 🛃 Start 🔰 🗐 14_Registro Imp                                                                                                    | res 🔟 VM_Aggiornamento 🖸                                                                                                    | Microsoft PowerPoin                                    | NiceLight: CFI0510                           | 🖉 🖉 2 Internet Explorer 👻 1          | т 🔇 😂 🆓 🥵 9.34         |

**N.B.: per i MEDIATORI verificare in quali e quante sezioni del soppresso ruolo erano iscritti e provvedere alla compilazione di una lettera (campi relativi alla voci "Lettera n° 2", "Lettera n° 3", etc.) per ogni sezione del vecchio ruolo.** Ad esempio, per un mediatore che risulta iscritto nel vecchio ruolo per la sezione immobiliare <u>e</u> per la sezione con mandato a titolo oneroso si dovrà provvedere alla compilazione di due iscrizioni indicando entrambe le sezioni come nell'esempio che precede.

- > Accedere alla pagina successiva utilizzando il bottone "Avanti"
- Il sistema si posiziona sulla sezione "Dichiarante": provvedere alla compilazione e concludere la compilazione della distinta utilizzando il bottone "Salva Totale"
- Il sistema si posiziona sulla pagina "Dettaglio Pratica" e nel riquadro "LISTA ALLEGATI REGISTRO IMPRESE" compare il Modello mediatori, agenti e rappresentati di commercio, spedizionieri, mediatori marittimi
- > Accedere alla predisposizione del modello ministeriale attraverso il bottone "Definisci Modello"

| 🖉 ComunicaStarweb - Sportel                 | lo Telematico Artigiani e R                                                                                                    | Registro Imprese - Windows Internet Explorer                                                                                                    | - 6 🗙           |
|---------------------------------------------|----------------------------------------------------------------------------------------------------|----------------------------------------------------------------------------------------------------|-----------------|
| 😋 🕞 👻 🚺 http://starweb.infocamere.it        | :/starweb/index.jsp                                                                                                    | 🗸 🐓 🗙 🗛 Search                                                                                                    | P -             |
| 🚖 🍄 🔠 👻 🏉 Scrivania Registro Impr           | , [J] ComunicaStarweb ×                                                                                                    | 🖄 🔹 🗟 🕤 🖶 Pagina 🔹                                                                                                    | 🔅 Strumenti 🔻 🎽 |
| Modifica contratto     Cessazione contratto | Adempimento: VARIAZIONE<br>Ufficio: REGISTRO IMPRESE                                                                                               |                                                                                                    | ·               |
| Cerca pratica                               |                                                                                                    |                                                                                                    |                 |
| <ul> <li>Inviate</li> </ul>                 | LISTA ALLEGATI REGISTRO IMPRESE                                                                                                    | Inserisci Alle                                                                                                    | egati           |
|                                             | Тіро                                                                                                    | Data Descrizione                                                                                                    |                 |
|                                             | Modello mediatori, agenti e<br>rappresentanti di commercio,<br>spedizionieri, mediatori marittimi                                                  | Definisci Modello Firma Mode                                                                                                    | ello            |
| E                                           |                                                                                                    |                                                                                                    |                 |
|                                             | La pratica di Comunicazione Unica puo' e<br>l'INAIL, l'INPS e il SUAP.                                                                             | essere integrata allegando i rispettivi moduli per l'Agenzia delle E                                                                                                    | ,               |
|                                             | La modulistica per l' <b>Agenzia delle Entr</b><br>se l'utente in compilazione "Dati Pratica"<br>puo' utilizzare il <u>software predisposto da</u> | rate puo' essere generata gia' compilata direttamente da ComunicaSta<br>" lo richiede espressamente selezionando apposite caselle. Altrimenti l'u<br>all'Agenzia delle Entrate.                            | rweb,<br>tente  |
|                                             | Per preparare i moduli in formato elettro<br>con manodopera, CD coltivatori diretti e<br>software di compilazione scaricandolo gr                  | onico per INPS (DM iscrizione imprese con dipendenti, DA imprese agri<br>2 IAP imprenditori agricoli professionali) e per INAIL l'utente puo' utilizz<br>ratuitamente dal link: <u>Comunica INPS/INAIL</u> | cole<br>are il  |
|                                             | E' possibile allegare alla pratica di Comu<br>hanno attivato questa possibilita'.                                                                  | unicazione Unica anche una SCIA indirizzata al <b>SUAP</b> : verificare quali <u>C</u>                                                                                                    | omuni           |
|                                             | ELENCO ULTERIORI ADEMPIMENTI DA                                                                                                    | A ASSOLVERE CON QUESTA COMUNICAZIONE UNICA                                                                                                    |                 |
|                                             | AGENZIA ENTRATE Data                                                                                                    | Descrizione Inserisci Allegati                                                                                                    |                 |
|                                             |                                                                                                    |                                                                                                    |                 |
|                                             | INAIL                                                                                                    | Inserisci Allegati                                                                                                    |                 |
|                                             |                                                                                                    |                                                                                                    | ~               |
|                                             |                                                                                                    | 🗐 Intranet locale                                                                                                    | <b>100%</b> •   |
| 🥙 start 🛛 🖻 vademecum.doc                   | AGENTI E RAPPRE                                                                                                    | ht: CF10510 🌈 ComunicaStarweb BarraUtente »                                                                                                    | C C 12.20       |

- Il sistema si posiziona sulla pagina "Gestione modelli attività soggette a verifica": i campi obbligatori sono precompilati in automatico dal sistema
- Accedere alla compilazione del modello ministeriale attraverso il bottone "Modello Attività" posto nel riquadro "Compilazione modello attività"

# ATTENZIONE

#### IN QUESTO RIQUADRO COMPARE LA POSSIBILITÀ DI APPORRE AL MODELLO LA FIRMA GRAFICA: TALE MODALITÀ NON E' ACCETTATA DA QUESTO REGISTRO DELLE IMPRESE: <u>IL MODELLO MINISTERIALE</u> <u>DEVE ESSERE SOTTOSCRITTO DIGITALMENTE DAL TITOLARE</u>

| 🥟 ComunicaStarweb - Sportello Telematico Artigiani e Registro Imprese - Windows Internet Explorer 📃 🗊 🔀                                                                                           |                                                                                                    |                                                                                                    |  |  |  |  |  |
|----------------------------------------------------------------------------------------------------|----------------------------------------------------------------------------------------------------|----------------------------------------------------------------------------------------------------|--|--|--|--|--|
| G v [] http://starweb.infocam                                                                                                    | G ← [] http://starweb.infocamere.it/starweb/index.jsp                                                                                                    |                                                                                                    |  |  |  |  |  |
| File Modifica Visualizza Preferiti Sl                                                                                                    | File Modifica Visualizza Preferiti Strumenti ?                                                                                                    |                                                                                                    |  |  |  |  |  |
| 🚖 🚸 🔠 🗸 🏈 Scrivania Registro I                                                                                                    | mprese [] ComunicaStarweb - Sport x                                                                                                    | 🏠 🔹 🗟 👻 🖶 🕈 🔂 Pagina 🔹 🎯 Strumenti 👻                                                                      |  |  |  |  |  |
| CCIAA destinataria: GE                                                                                                    | Home Decodifiche                                                                                                    | Guida ComunicaStarweb 🛛 💙 Altra regione 🛛 🥐 Help 🛛 Esci 🕨 💽                                               |  |  |  |  |  |
| Comunicazione Unica Impresa Iscrizione Inizio attivita' Carcellazione Comunicazione Unica Artigiana Iscrizione Variazione Cancellazione Cancellazione Iscrizione Iscrizione Iscrizione Iscrizione | Gestione modelli attività soggette a v<br>Tipologia attività<br>Scegli il tipo di attività: * AGENTI DI AFFARI IN MEDIAZION<br>Compilazione Modello attività<br>In qualità di titolare/legale rappresentante/amministrato<br>Codice Fiscale: * Lista Persone<br>Solo in caso di FIRMA GRAFICA è necessario allegare il | verifica                                                                                                  |  |  |  |  |  |
| Modifica contratto     Modifica contratto     Cessazione contratto     PEC per Imprese Individuali     Comunicazione PEC     Lista pratiche solo PEC                                              | Requisito abilitativo: * PRECEDENTE ISCRIZIONE Compilazione Modello Intercalare Requisiti Nr. di modelli da compilare: 0 💌                                                                                                    |                                                                                                    |  |  |  |  |  |
| Cerca pratica                                                                                                    |                                                                                                    |                                                                                                    |  |  |  |  |  |
| D Inviate                                                                                                    | Aggiunta di eventuali allegati in PDF/A<br>Nr. allegati 0 💌                                                                                                    | <b>NON UTILIZZARE</b><br>IL MODELLO MINISTERIALE DEVE<br>ESSERE SOTTOSCRITTO<br>DIGITALMENTE DAL TITOLARE |  |  |  |  |  |
| <                                                                                                    | Salva e chiudi Annulla                                                                                                    |                                                                                                    |  |  |  |  |  |
|                                                                                                    |                                                                                                    | Sintranet locale 🔍 100% 👻 🚌                                                                               |  |  |  |  |  |
| 🛃 Start 🛛 🕼 14_Registro Impr                                                                                                    | ese 📴 VM_AggiornamentoP 🖪 Microsoft PowerPoin                                                                                                    | 🝸 NiceLight: CFI0510 🛛 🖉 3 Internet Explorer 🔹 IT 🔍 🖓 🗊 10.29                                             |  |  |  |  |  |

- ➢ Il sistema si posiziona sulla pagina "Modello xxxx", visualizzando il modello corrispondente all'Albo/Ruolo/Elenco in cui e' iscritto il titolare già compilato nella parte di intestazione e nelle sezioni Anagrafica Impresa e Aggiornamento PosizioneRI/REA.
- > Controllare i dati riportati e salvare la compilazione del modello utilizzando il bottone "Salva PDF"
- Il sistema si posiziona nuovamente sulla pagina "Gestione modelli attività soggette a verifica", dove nel riquadro "Compilazione Modello attività" e' ora presente l'indicazione "E' stato inserito il seguente modello: codice e nome modello inserito.PDF"
- Procedere nella predisposizione della pratica utilizzando il bottone "Salva e Chiudi"

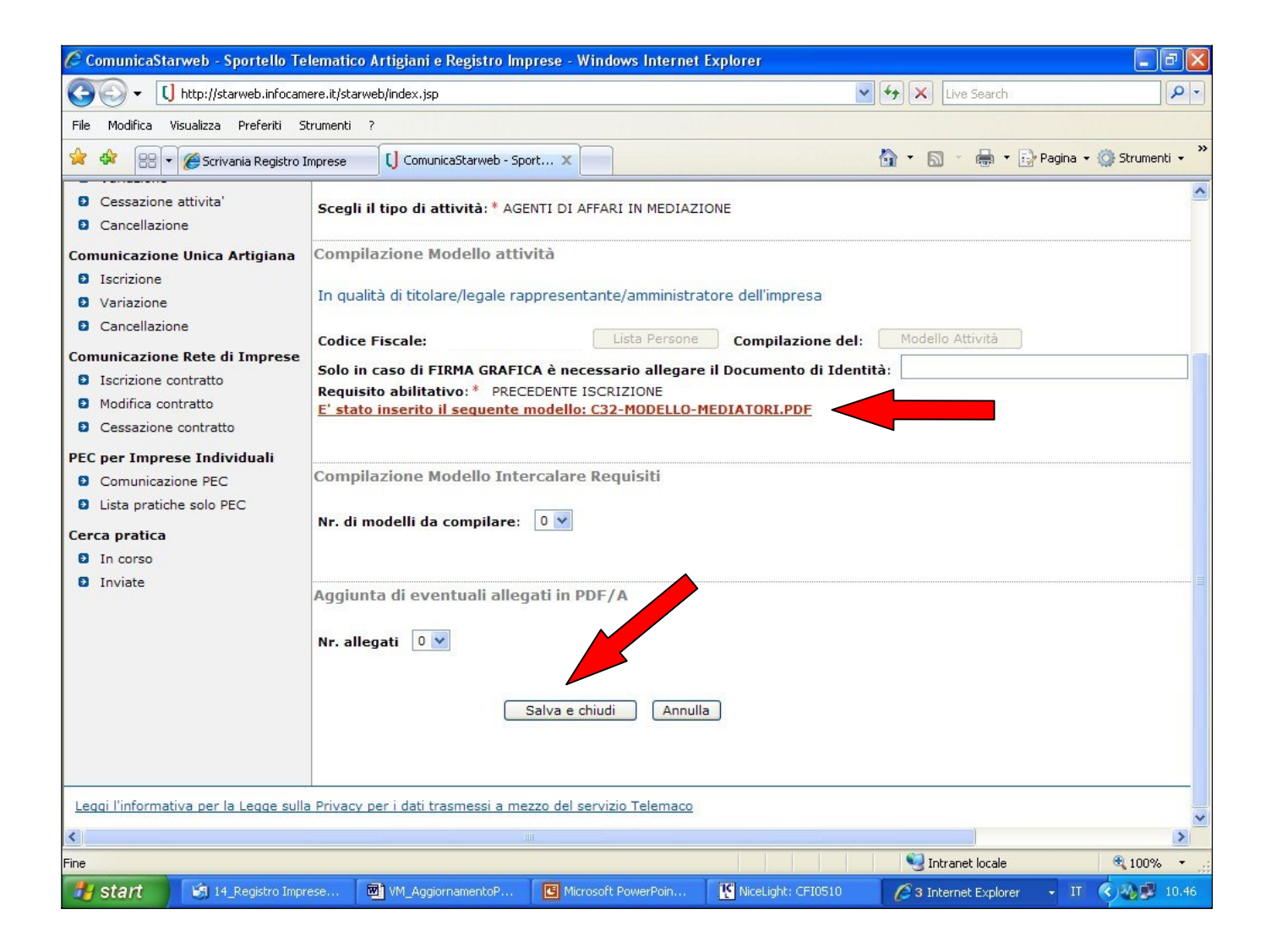

- Il sistema si posiziona nuovamente sulla pagina "Dettaglio Pratica": ora occorre porre attenzione nel procedere con la firma digitale del modello, che deve essere fatta in due tempi (la prima firma deve essere apposta al file contenente il modello ARC o Mediatori o Spedizionieri o Mediatori Marittimi in formato PDF e la seconda firma deve essere apposta sul file contenente il modello ARC o Mediatori o Spedizionieri o Mediatori Marittimi in formato XML che e' stato generato in automatico dal sistema)
- Procedere alla firma del modello ARC o Mediatori o Spedizionieri o Mediatori Marittimi in formato PDF utilizzando il bottone "Firma" posto in corrispondenza del file contenente il modello
- Procedere alla firma del modello ARC o Mediatori o Spedizionieri o Mediatori Marittimi in formato XML utilizzando il bottone "Firma Modello" posto in corrispondenza della voce "Modello mediatori, agenti e rappresenti di commercio, spedizionieri, mediatori marittimi"
- Alla fine del processo, il modello ARC o Mediatori o Spedizionieri o Mediatori Marittimi risulterà inserito tra gli Allegati Registro Imprese.

| CO | ComunicaStarweb - Sportello                                                                                                    | Telematico Artigiani                                                  | e Registro Imprese                                     | - Windows Internet E                      | xplorer 📃 🗄            | PX    |  |
|----|----------------------------------------------------------------------------------------------------|-----------------------------------------------------------------------|--------------------------------------------------------|-------------------------------------------|------------------------|-------|--|
| 0  | I http://starweb.infocamere.it/s                                                                                                    | tarweb/index.jsp                                                      |                                                        | 🖌 🛃 🗙 🖌 Ask Searc                         | h                      | P -   |  |
| \$ | 🕸 🔠 👻 🏉 Scrivania Registro Impr                                                                                                    | [] ComunicaStarweb 🗙                                                  |                                                        | 🙆 • 📾 • 🖶 • 🖻                             | ' Pagina 🔻 🎲 Strumenti | • »   |  |
|    | Officio, REGIOTRO IMPRESE                                                                                                    |                                                                       |                                                        |                                           |                        | ^     |  |
|    |                                                                                                    |                                                                       |                                                        |                                           | (                      | _     |  |
|    | LISTA ALLEGATI REGISTRO IMPRESE                                                                                                    |                                                                       |                                                        |                                           | Inserisci Allegati     |       |  |
|    | Про                                                                                                    | Data                                                                  | Descrizione                                            |                                           |                        |       |  |
|    | Modello mediatori, agenti e rappre<br>commercio, spedizionieri, mediato                                                                                                    | esentanti di<br>ri marittimi                                          |                                                        | Definisci Modello                         | Firma Modello          |       |  |
|    | Tutti i modelli compilati e generati in fo<br>Solo dopo procedere alla firma digitale                                                                                                    | rmato PDF, riportati nella lista s<br>del Modello in formato XML sele | ottostante, devono essere<br>zionando "Firma Modello". | firmati dai sottoscrittori selezio        | nando "Firma".         |       |  |
|    | C34-MODELLO-ARC.PDF                                                                                                    |                                                                       |                                                        | Firma                                     | Elimina allegati       |       |  |
|    |                                                                                                    |                                                                       | 1                                                      |                                           |                        |       |  |
|    | La pratica di Comunicazione Unica puo' ess                                                                                                    | sere integrata allegando i rispettivi                                 | mod <del>un per ra</del> genzia delle Enti             | rate, l'INAIL, l'INPS e il SUAP.          |                        |       |  |
|    | La modulistica per l'Agenzia delle Entrate puo' essere generata gia' compilata direttamente da ComunicaStarweb, se l'utente in compilazione "Dati Pratica" lo<br>richiede espressamente selezionando apposite caselle. Altrimenti l'utente puo' utilizzare il <u>software predisposto dall'Agenzia delle Entrate</u> . |                                                                       |                                                        |                                           |                        |       |  |
|    | Per preparare i moduli in formato elettroni                                                                                                    | co per INPS (DM iscrizione impres                                     | e con dipendenti, DA imprese                           | agricole con manodopera, CD colt          | ivatori diretti e IAP  |       |  |
|    | imprenditori agricoli professionali) e per IN                                                                                                    | IAIL l'utente puo' utilizzare il softw                                | are di compilazione scaricando                         | olo gratuitamente dal link: <u>Comun</u>  | nica INPS/INAIL        |       |  |
|    | E possibile allegare alla pratica di Comuni                                                                                                    | cazione Unica anche una SCIA indi                                     | rizzata al SUAP: verificare qua                        | ali <u>Comuni</u> hanno attivato questa p | oossibilita".          |       |  |
|    | ELENCO ULTERIORI ADEMPIMENTI DA A                                                                                                    | SSOLVERE CON QUESTA COMUN                                             | VICAZIONE UNICA                                        |                                           |                        |       |  |
|    | AGENZIA ENTRATE                                                                                                    | Data Descrizione                                                      | Inserisci                                              | Allegati                                  |                        |       |  |
|    |                                                                                                    |                                                                       |                                                        |                                           |                        |       |  |
|    | INAIL                                                                                                    |                                                                       | Inserisci                                              | Allegati                                  |                        |       |  |
|    |                                                                                                    |                                                                       |                                                        |                                           |                        |       |  |
|    |                                                                                                    |                                                                       |                                                        |                                           |                        | _     |  |
|    | INPS-DM                                                                                                    |                                                                       | Inserisci                                              | Allegati                                  |                        |       |  |
| <  |                                                                                                    |                                                                       |                                                        |                                           |                        | >     |  |
|    |                                                                                                    |                                                                       |                                                        | 📢 Intranet locale                         | <b>100%</b>            | •     |  |
| -  | start 🛛 🖻 vademecum.doc                                                                                                    | 🖻 AGENTI E RAPPRE 🛛 🔣 Nic                                             | eLight: CFI0510 🛛 💋 Com                                | unicaStarweb Ban                          | raUtente » 🔇 🖓 🥩 1     | .5.00 |  |

# **COMPILAZIONE PRATICA DI AGGIORNAMENTO POSIZIONE**

Destinatari:

#### IMPRESE INDIVIDUALI E SOCIETA' ATTIVE E ISCRITTE NEL RUOLO ALLA DATA DEL 12/05/2012 CON O SENZA DIPENDENTI E COLLABORATORI

- Accedere a Starweb (<u>http://starweb.infocamere.it/starweb/index.jsp</u>)
- > Selezionare la Camera di Commercio destinataria della pratica

| Documento1 - Microsoft Word                                                                                                    |              |
|----------------------------------------------------------------------------------------------------|--------------|
| Eile Modifica Visualizza Inserisci Formato Strumenti Tabella Finestra 2                                                                                                    |              |
| D 🖙 🖬 🚔 🧔 💖 🕺 🖻 🋍 💅 🗠 • 🖓 🧏 📴 📰 🖼 🎫 🐼 🖬 🕼 🗸 • 🖓 -                                                                                                    |              |
| Normale ▼ Times New Roman ▼ 12 ▼ G C S 三言言目 扫 注 算 ∰ . 2 ▼ A ▼ .                                                                                                    |              |
| L 2 · 1 · 1 · 1 · 1 · 1 · 1 · 2 · 1 · 3 · 1 · 4 · 1 · 5 · 1 · 6 · 1 · 7 · 1 · 8 · 1 · 9 · 1 · 10 · 1 · 11 · 1 · 12 · 1 · 13 · 1 · 14 · 1 · 15 · 1 · 16 · 1 · 🛆 · 1 · 18 · 1 ·                                                                                                    |              |
| Image: Starweb - Sportello Telematico Artigiani e Registro Imprese - Windows Internet Explorer         Image: Starweb - Sportello Telematico Artigiani e Registro Imprese - Windows Internet Explorer         Image: Starweb - Sportello Telematico Artigiani e Registro Imprese - Windows Internet Explorer         Image: Starweb - Sportello Telematico Artigiani e Registro Imprese - Windows Internet Explorer         Image: Starweb - Sportello Telematico Artigiani e Registro Imprese - Windows Internet Explorer         Image: Starweb - Sportello Telematico Artigiani e Registro Imprese - Windows Internet Explorer         Image: Starweb - Sportello Telematico Artigiani e Registro Imprese - Windows Media e Hotnal gratuta e Personalizzatore colle         Image: Starweb - Sportello Telemato Art         Image: Starweb - Sportello Telemato Art         Image: Starweb - Sportello Telemato Art         Image: Starweb - Sportello Telemato Art         Image: Starweb - Sportello Telemato Art         Image: Starweb - Sportello Telemato Art         Image: Starweb - Sportello Telemato Art         Image: Starweb - Sportello Telemato Art         Image: Starweb - Starweb - Sportello Telemato Art         Image: Starweb - Starweb -                                                                                                    |              |
| Comminicazione Variazione al R.I.<br>Carneta di Commercio Destinataria<br>Provincia: AGRIGENTO<br>Carneta ativita"<br>Variazione<br>Carneta ativita"<br>Dati eventuale iscr<br>Comminicazione Variazione al R.I.<br>Carneta di Commercio Destinataria<br>Provincia: AGRIGENTO<br>Comminicazione Variazione<br>Dati eventuale iscr<br>Comminicazione Variazione<br>Comminicazione Variazione<br>Dati eventuale iscr<br>Comminicazione Reta di Imprese<br>O Iscritione contratto<br>Deciminicazione PEC<br>Communicazione PEC<br>Communicazion                                                                                                    |              |
|                                                                                                    |              |
| $\frac{1}{2} \operatorname{ctart} = \mathbb{R} \operatorname{Microsoft} = \mathbb{R} \operatorname{Infoweb}_{-} = \mathbb{R} \operatorname{Comunica} = \mathbb{R} \operatorname{INFO} = \mathbb{R} \operatorname{Microsoft} = \mathbb{R} \operatorname{Infoweb}_{-} = \mathbb{R} \operatorname{Comunica}_{-} = \mathbb{R} \operatorname{Infoweb}_{-} = \mathbb{R} \operatorname{Infoweb}_{-} = \mathbb{R} Infoweb$ | 15 36        |
| Start Putrover a Document Dan avenue Va                                                                                                    | <b>10.00</b> |

**N.B.**: con riguardo alle **imprese plurilocalizzate, cioè che esercitano l'attività soggetta ad abilitazione in più province diverse**, letti i decreti ministeriali del 26/10/2011 e confrontati con i relativi modelli per la richiesta dell'aggiornamento, non è possibile determinare una procedura certa, poiché nei due punti del provvedimento si indicano adempimenti diversi. La CCIAA di Firenze ha deciso di accettare sia l'allegazione alla pratica presentata alla sede delle notizie relative alle altre localizzazioni poste in province diverse, sia la presentazione della notizia relativa alla sola altra localizzazione, diversa dalle sede, quando questa sia in Firenze.

- > Dal menù Comunicazione Unica Impresa selezionare la voce Variazione
- Compilare la pagina Pratica di Comunicazione Variazione al R.I. inserendo i dati dell'impresa oggetto della comunicazione e, nel riquadro Comunicazione di
  - 1 Espandere il menù "Dati Sede" e selezionare la voce "Variazione attività della sede"
  - 2 Espandere il menù "Dati Persona" e selezionare la voce "Gestione responsabili attività"

| ComunicaStarweb - Sportello                      | o Telematico /          | Artigiani e              | Registro In     | prese - Windows Inter     | rnet Explorer    | _ 22                   |
|--------------------------------------------------|-------------------------|--------------------------|-----------------|---------------------------|------------------|------------------------|
| 🚱 🕞 🗸 🚺 http://starweb.infocamere.it/s           | starweb/index.jsp       |                          |                 | 🖌 🛃 📈                     | Ask Search       | <b>ب</b>               |
| 🚖 🎄 🔠 🕶 🏉 Scrivania Registro Impr                | [] ComunicaStarwe       | b ×                      |                 | 👌 • 🔊 -                   | 🖶 🝷 🔂 Pagina 🝷 i | 🗿 Strumenti 🔻          |
|                                                  |                         | RIFARAZIONI              | DI GRANDI CU    | JCINE, DAL 10/1/1979;     | -                |                        |
|                                                  |                         | COMMERCIO AL             | L'INGROSSO I    | DI APPARECCHIATURE PER GR | ANDI 💌           |                        |
| C C C                                            | omunicazione di*        |                          |                 |                           |                  |                        |
| A                                                | ori/Chiudi tutte le     | voci di                  |                 |                           |                  |                        |
| Va                                               | ariazione               |                          | ŧ =             |                           |                  |                        |
|                                                  | <b>E</b>                | )ati Impresa             |                 |                           |                  |                        |
|                                                  | 🖽 I                     | Procedure Co             | ncorsuali       |                           |                  |                        |
|                                                  | <b></b>                 | Dati Sede                |                 |                           |                  |                        |
|                                                  |                         | Variazione               | insegna della   | sede                      |                  |                        |
|                                                  |                         | Variazione               | attivita' della | sede                      |                  |                        |
|                                                  |                         | Variazione           PEC | indirizzo della | sede                      |                  |                        |
|                                                  |                         | Dati Titolare            |                 |                           |                  |                        |
|                                                  |                         | Dati Unita' Loo          | ale             |                           |                  |                        |
|                                                  |                         | Dati Persone             |                 |                           |                  |                        |
|                                                  |                         | Gestione r               | esponsabili att | ivita'                    |                  |                        |
|                                                  | E /                     | AC/INPS Assi             | curazione Pre   | videnziale Commercio      |                  |                        |
|                                                  | <b>±</b> (              | Denunce indir            | zzate agli alt  | ri Enti                   |                  |                        |
|                                                  |                         |                          |                 |                           |                  |                        |
|                                                  | Continua                |                          |                 |                           |                  |                        |
|                                                  |                         |                          |                 |                           |                  |                        |
|                                                  |                         |                          |                 |                           |                  |                        |
|                                                  | I campi cont            | rassegnati con *         | sono necessari  | per la registrazione.     |                  |                        |
|                                                  |                         |                          |                 |                           |                  |                        |
| Leggi l'informativa per la Legge sulla Privacy p | er i dati trasmessi a r | nezzo del servizi        | o Telemaco      |                           |                  | •                      |
| Fine                                             |                         |                          |                 | S Intranet lo             | ocale            | 🔍 100% 🔻               |
| 🛃 start 🛛 🖻 vademecum.doc                        | M AGENTI E RAPPRI       | E 💽 NiceLi               | ght: CFI0510    | 🥖 ComunicaStarweb         | BarraUtente 💙    | <ul><li>9.21</li></ul> |

- > Accedere alla pagina successiva utilizzando il bottone "Continua"
- Il sistema si posiziona sulla sezione "Variazione attivita' della sede": la sezione <u>non</u> deve essere compilata. L'unico dato obbligatorio (L'attività dichiarata è soggetta a Leggi Speciali verificate dalla CCIAA? )\*compare già compilato con NO
- > Accedere alla pagina successiva utilizzando il bottone "Avanti"
- > Il sistema si posiziona sulla sezione "Gestione responsabili attivita"

Provvedere alla compilazione del riquadro indicando il numero di persone da nominare e il numero di persone di cui si vogliono comunicare i dati di iscrizione al soppresso ruolo agenti e rappresentanti o mediatori. Devono essere conteggiate come "persone da nominare" le persone che non sono presenti in visura + le persone che sono già presenti in visura e che devono essere nominate alla carica di preposto. Devono essere conteggiate come "persone di cui si vuole comunicare l'iscrizione in Albi, Ruoli, Elenchi" le persone che già sono presenti in visura con altra carica e hanno già la carica di preposto, il titolare della ditta individuale.

| ComunicaStarweb - Sp                                                                                                    | ortello Telematico Artigiani e Registro Imprese                                                                                                    | - Windows Inter                                                                                                    | rnet Explorer        | - 6 🛛           |
|----------------------------------------------------------------------------------------------------|----------------------------------------------------------------------------------------------------|----------------------------------------------------------------------------------------------------|----------------------|-----------------|
| 📀 🗸 🚺 http://starweb.infoc                                                                                                    | amere.it/starweb/index.jsp                                                                                                    | <ul><li>✓ </li><li>✓ </li></ul> <li></li> | Ask Search           | P -             |
| 😭 🕸 🕄 🕶 🏉 Scrivania Regist                                                                                                    | ro Impr 🚺 ComunicaStarweb 🗙                                                                                                    | 🙆 • 🕤 ·                                                                                                    | 🖶 🔹 🔂 Pagina 👻       | 🎯 Strumenti 👻 💙 |
| (starweb) il servi<br>della ci                                                                                                    | zio per la compilazione<br>omunicazione <mark>unica</mark>                                                                                              |                                                                                                    |                      |                 |
| Utente connesso: CFI0510<br>CCIAA destinataria: FI                                                                                        | Home   🔁 Decodifiche   🎽 Guida Com                                                                                                    | unicaStarweb 📔 😂 Al                                                                                                    | tra regione 🦷 🕐 He   | elp 📔 Esci 🕨 🛛  |
| Comunicazione Unica Impresa<br>Di Iscrizione<br>Di Inizio attivita'<br>Variazione                                                         | Pratica di Comunicazione Variazione<br>Variazione attivita' della sede   Gestione responsabili attivita'   Dichiaran<br>Gestione Responsabili Attivita' | nte                                                                                                    |                      |                 |
| Cessazione attivita' Cancellazione Comunicazione Unica Artigiana Iscrizione                                                               | Queste funzioni si utilizzano per gestire le persone che rivestono pa<br>di cui sia disposta la comunicazione alla camera di commercio.                 | articolari qualifiche o re                                                                                                    | esponsabilità tecnic | :he previste da |
| <ul> <li>Variazione</li> </ul>                                                                                                    | Indicare il numero di pe                                                                                                    | ersone da nominare:                                                                                                    | 1 Modulo             | Iscrizione      |
| Cancellazione                                                                                                    | Indicare il numero di po                                                                                                    | ersone da revocare:                                                                                                    | 0 Modulo             | Revoca          |
| <ul> <li>Comunicazione Rete di Imprese</li> <li>Iscrizione contratto</li> <li>Modifica contratto</li> <li>Cessazione contratto</li> </ul> | Indicare il numero di persone di cui vuoi mod<br>Indicare il numero di persone di cui vuoi comunicare l'iscrizione i                                    | lificare l'anagrafica:<br>in Albi,Ruoli,Elenchi:                                                                                                    | 0 Modulo             | > Anagrafica    |
| Cerca pratica<br>D In corso<br>D Inviate                                                                                                  | Dati RI registrati Indietro Avanti Salva Parziale                                                                                                    | Salva Totale                                                                                                    |                      |                 |
|                                                                                                    | I campi contrassegnati con * sono necessari per la registrazion                                                                                         | e.                                                                                                    |                      |                 |
| Leggi i informativa per la Legge sulla                                                                                                    | Privacy per i dati trasmessi a mezzo del servizio Telemaco                                                                                              |                                                                                                    |                      | ·               |
| <                                                                                                    |                                                                                                    | 9                                                                                                    | ]                    | >               |
|                                                                                                    |                                                                                                    | S Intranet lo                                                                                                    | cale                 | ₫ 100% -        |
| Start Mademecum.                                                                                                    | ioc 👜 AGENTI E RAPPRE 🦹 NiceLight: CF10510 🛛 🌈 Comu                                                                                                    | nicaStarweb                                                                                                    | BarraUtente          | 9.56            |

- Provvedere alla compilazione dei dati relativi alle persone da nominare e a quelle di cui si comunicano i dati di iscrizione al soppresso ruolo attraverso i rispettivi bottoni "Modulo Iscrizione" procedendo come segue:
  - 1 compilare tutti i riquadri obbligatori relativi ai dati anagrafici (per le persone da nominare, cioè che non sono presenti in visura )
  - 2 compilare tutti riquadri obbligatori relativi ai dati anagrafici indicando il codice fiscale ed utilizzando a seguire il bottone "Lista Persone" (per le persone già presenti in visura con altra carica)
  - 3 compilare il riquadro "Cariche Tecniche (REA) previste da leggi speciali" indicando in corrispondenza della voce "Dal" la data di invio della pratica telematica e la carica di preposto (ad esclusione del titolare della ditta individuale)
  - 4 compilare il riquadro "Iscrizioni in Albi e Ruoli" indicando in corrispondenza della voce "Dal" la data di invio della pratica telematica e in corrispondenza della voce "Iscrizione n. ..." tutti i dati relativi all'iscrizione nei soppressi ruoli (le imprese che hanno presentano la SCIA direttamente

presso l'ufficio Registro delle Imprese, dal 18/4/2011 al 11/5/2012, dovranno indicare la data di presentazione della suddetta SCIA in luogo della data di iscrizione nel soppresso ruolo e <u>non</u> compilare il campo relativo al numero di iscrizione)

| 🖉 ComunicaStarweb - Sportello Telem             | atico Artigiani e Reg     | istro Imprese - Window   | s Internet Explorer        |                         |
|-------------------------------------------------|---------------------------|--------------------------|----------------------------|-------------------------|
| 🚱 🗸 🕻 http://starweb.infocamere.it/starweb/inde | x, jsp                    | <b>v</b>                 | 🛃 🗙 🗛 Search               | P -                     |
| 🚖 🕸 🕄 🕶 🏉 Scrivania Registro Impr 🚺 Comuni      | caStarweb ×               | 🟠 •                      | 📓 🕤 🖶 🝷 🔂 Pagina 🔻         | 🎯 Strumenti 🔻           |
|                                                 |                           |                          |                            | ^                       |
| Cariche Tecniche                                | (REA) previste da leggi s | peciali                  |                            |                         |
|                                                 | Dal: * 31/03/2013         |                          |                            |                         |
|                                                 | Carica: * PREPOSTO        |                          | 44                         |                         |
|                                                 | Durata: FINO ALLA REVO    | CA                       |                            |                         |
| Abilitazioni Profe                              | ssionali                  |                          |                            |                         |
|                                                 |                           |                          |                            |                         |
|                                                 | Dal:                      |                          |                            |                         |
|                                                 | Descrizione:              |                          |                            |                         |
|                                                 |                           |                          |                            |                         |
| Iscrizioni in Albi e                            | Ruoli                     |                          |                            |                         |
|                                                 |                           |                          |                            |                         |
|                                                 | Dal: 31/03/2013           |                          |                            |                         |
| Iscrizione nº 1                                 |                           |                          |                            |                         |
| Deneminazione                                   |                           | RECENTANTI DI COMMERCIO  |                            |                         |
| Rilasciata da (Ente                             | o Autorità): CAMERA DI CO | MMERCIO                  | ~                          |                         |
|                                                 | Lettera: AGENTI E RAPP    | RESENTANTI DI COMMERCIO  | ~                          |                         |
| Dat                                             | a iscrizione: 01/01/2000  |                          |                            |                         |
|                                                 | Provincia: FI FIRENZE     | ×                        |                            |                         |
|                                                 | Numero: 1234              |                          |                            |                         |
|                                                 |                           |                          |                            | ~                       |
| ×                                               |                           |                          |                            | >                       |
| Fine                                            |                           |                          | ntranet locale             | 🔍 100% 🔻 🛒              |
| 🛃 start 🛛 🖻 vademecum.doc 🖻 AGENTI              | E RAPPRE 🛛 🔣 NiceLight: C | FI0510 🌈 ComunicaStarweb | , BarraUtente <sup>×</sup> | <ul><li>10.45</li></ul> |

N.B.: per i MEDIATORI verificare in quali e quante sezioni del soppresso ruolo erano iscritti e provvedere alla compilazione di una iscrizione (campi relativi alla voci "Iscrizione n° 1", "Iscrizione n° 2", "Iscrizione n° 3") per ogni sezione del vecchio ruolo. Ad esempio, per un mediatore che risulta iscritto nel vecchio ruolo per la sezione immobiliare <u>e</u> per la sezione con mandato a titolo oneroso si dovrà provvedere alla compilazione di due iscrizioni indicando entrambe le sezioni come nell'esempio che segue:

| ComunicaStarweb - Sportello Telematico Art             | igiani e Registro Imprese      | - Windows Internet Explo | orer 💶 🗗 🔀           |
|--------------------------------------------------------|--------------------------------|--------------------------|----------------------|
| 🚱 🕞 👻 🚺 http://starweb.infocamere.it/starweb/index.jsp |                                | 🖌 🗲 🗙 🖌 Ask Search       | P -                  |
| 😪 🏟 🔠 🗸 🎉 Scrivania Registro Impr [J ComunicaStarweb - | X                              | 🏠 🔹 🔝 🕤 🖶 🔹 🔂 Pagir      | na 🔻 🎯 Strumenti 👻 🎽 |
| Dai                                                    |                                |                          | ^                    |
| Descrizione                                            |                                |                          |                      |
| Iscrizioni in Albi e Ruoli                             |                                |                          |                      |
| Dal                                                    | 31/03/2013                     |                          |                      |
| Iscrizione nº 1                                        |                                |                          |                      |
| Denominazione Albo o Ruolo                             | AGENTI DI AFFARI IN MEDIAZIONE | ×                        |                      |
| Rilasciata de (Ente o Autorità)                        | CAMERA DI COMMERCIO            | *                        |                      |
| Lettera                                                | AGENTI IMMOBILIARI             | ~                        |                      |
| Data iscrizione                                        | 01/01/2000                     |                          |                      |
| Provincia                                              | FI FIRENZE                     |                          |                      |
| Numero                                                 | 5678                           |                          |                      |
| Iscrizione nº 2                                        |                                |                          |                      |
| Denominazione Albo o Ruolo                             | AGENTI DI AFFARI IN MEDIAZIONE | ×                        |                      |
| Rilasciata de (Ente o Autorità)                        | CAMERA DI COMMERCIO            | *                        |                      |
| Lettera                                                | AGENTI CON MANDATO A TITOLO ON | EROSO 💌                  |                      |
| Data iscrizione                                        | 01/01/2000                     |                          |                      |
| Provincia                                              | FI FIRENZE                     |                          |                      |
| Numero                                                 | 5678                           |                          |                      |
|                                                        |                                |                          | *                    |
| <                                                      |                                |                          | >                    |
| Fine                                                   |                                | Intranet locale          | 🔍 100% 🔹 🛒           |
| 🥙 start 🛛 🖻 vademecum.doc 🖻 AGENTI E RAPPRE            | 🔣 NiceLight: CFI0510 🛛 🜈 Comu  | inicaStarweb BarraUtei   | nte 🦹 🔇 🆓 🗭 10.47    |

- > Concludere la compilazione del modello utilizzando il bottone "Salva e Chiudi"
- > Il sistema si posiziona nuovamente sulla sezione "Gestione responsabili attivita'"
- Procedere all'eventuale compilazione dei restanti modelli per le persone iscritte al ruolo ripetendo le operazioni sopra descritte.
- Una volta compilati tutti i modelli utilizzare il bottone "Avanti"
- Il sistema si posiziona sulla sezione "Dichiarante": provvedere alla compilazione e concludere la compilazione della distinta utilizzando il bottone "Salva Totale"
- Il sistema si posiziona sulla pagina "Dettaglio Pratica" e nel riquadro "LISTA ALLEGATI REGISTRO IMPRESE" compare il Modello mediatori, agenti e rappresentati di commercio, spedizionieri, mediatori marittimi
- > Accedere alla compilazione attraverso il bottone "Definisci Modello"

| ComunicaStarweb - Sporte                    | llo Telematico Artigiani e                                                                                                    | Registr                                                                                                    | o Imprese ·                                                                                                    | - Windows Internet Explorer                                                                                                    | - 6 🛛                        |
|---------------------------------------------|----------------------------------------------------------------------------------------------------|----------------------------------------------------------------------------------------------------|----------------------------------------------------------------------------------------------------|----------------------------------------------------------------------------------------------------|------------------------------|
| 😋 💽 🗸 🚺 http://starweb.infocamere.          | .it/starweb/index.jsp                                                                                                    |                                                                                                    |                                                                                                    | Ask Search                                                                                                    | P -                          |
| 😭 🏟 🔠 🗸 🏉 Scrivania Registro Impr           | [J] ComunicaStarweb ×                                                                                                    |                                                                                                    |                                                                                                    | 🟠 🔹 🗟 🔹 🖶 🕈 🔂 Pagina 🕶 🧔                                                                                                    | ) Strumenti 🔻 🂙              |
| Modifica contratto     Cessazione contratto | Adempimento: VARIAZIONE<br>Ufficio: REGISTRO IMPRESE                                                                                                    |                                                                                                    |                                                                                                    |                                                                                                    | <b>^</b>                     |
| In corso                                    |                                                                                                    | =                                                                                                    |                                                                                                    |                                                                                                    |                              |
| D Inviate                                   |                                                                                                    | Data                                                                                                    | Descrizione                                                                                                    |                                                                                                    |                              |
|                                             | Modello mediatori, agenti e<br>rappresentanti di commercio,<br>spedizionieri, mediatori marittimi                                                                                                    |                                                                                                    |                                                                                                    | Definisci Modello Firma Modell                                                                                                    | •                            |
|                                             | La pratica di Comunicazione Unica puo<br>l'INAIL, l'INPS e il SUAP.<br>La modulistica per l' <b>Agenzia delle Er</b><br>se l'utente in compilazione "Dati Pratic<br>puo' utilizzare il <u>software predisposto d</u><br>Per preparare i moduli in formato elett<br>con manodopera, CD coltivatori diretti<br>software di compilazione scaricandolo | o' essere intr<br><b>itrate</b> puo'<br>a" lo richied<br>dall'Agenzia<br>tronico per 1<br>e IAP impri<br>gratuitamer | egrata allegando<br>essere generata<br>le espressamente<br><i>delle Entrate.</i><br>INPS (DM iscrizio<br>enditori agricoli p<br>nte dal link: <u>com</u> | i rispettivi moduli per l'Agenzia delle Entrate,<br>gia' compilata direttamente da ComunicaStarv<br>a selezionando apposite caselle. Altrimenti l'ute<br>pne imprese con dipendenti, DA imprese agrico<br>professionali) e per INAIL l'utente puo' utilizza<br><u>unica INPS/INAIL</u> | veb,<br>inte<br>ple<br>re il |
|                                             | E' possibile allegare alla pratica di Cor<br>hanno attivato questa possibilita'.<br>ELENCO ULTERIORI ADEMPIMENTI                                                                                                    | nunicazione                                                                                                    | Unica anche una                                                                                                    | a SCIA indirizzata al <b>SUAP</b> : verificare quali <u>Co</u><br>TA COMUNICAZIONE UNICA                                                                                                    | <u>muni</u>                  |
|                                             | AGENZIA ENTRATE Data                                                                                                    | Des                                                                                                    | crizione (                                                                                                    | Inserisci Allegati                                                                                                    |                              |
|                                             | INAIL                                                                                                    |                                                                                                    | (                                                                                                    | Inserisci Allegati                                                                                                    |                              |
|                                             |                                                                                                    |                                                                                                    |                                                                                                    | 🔍 Intranet locale                                                                                                    | € 100% ·                     |
| 🥵 start 🔊 vademecum.doc                     | AGENTI E RAPPRE K Nicel                                                                                                    | ight: CFI05:                                                                                                    | 10 🛛 🌈 Comu                                                                                                    | unicaStarweb BarraUtente »                                                                                                    | 12.20                        |

- > Il sistema si posiziona sulla pagina "Gestione modelli attività soggette a verifica"
- Nel riquadro "Tipologia Attivita" selezionare l'attività di riferimento. La tipologia di attività selezionata determina il modello che verrà predisposto dal sistema: Modello ARC o Modello Mediatori
- Procedere alla compilazione del riquadro "Compilazione Modello attività" indicando il codice fiscale del titolare o del legale rappresentante della società che apporrà la propria firma digitale al modello e indicando il requisito abilitativo (precedente iscrizione) ed accedere alla compilazione della SCIA attraverso il bottone "Modello Attività"

| ComunicaStarweb - Sp                                                                                                    | oortello Telematico Artigiani e Registro Imprese                                                                                                    | Windows Internet Explorer                              | - 6 🛛                        |
|----------------------------------------------------------------------------------------------------|----------------------------------------------------------------------------------------------------|--------------------------------------------------------|------------------------------|
| G - [] http://starweb.infoc                                                                                                    | amere.it/starweb/index.jsp                                                                                                    | 🖌 🛃 🗙 🗛 Search                                         | P •                          |
| 😭 🏘 🔠 🔹 🏈 Scrivania Regist                                                                                                    | ro Impr 🚺 ComunicaStarweb 🗙                                                                                                    | 🏠 🔹 🔝 🕤 🖶 🔹 🔂 Pagina 🕶 (                               | 🔅 Strumenti 🔻 🂙              |
| CCIAA destinataria: FI                                                                                                    | Home 🔁 Decodifiche 🎽 Guida Com                                                                                                    | unicaStarweb 🛛 🍣 Altra regione 🛛 🕐 He                  | ilp   Esci 🕨   🔼             |
| Comunicazione Unica Impresa Iscrizione Inizio attivita' Variazione Cessazione attivita' Cancellazione Comunicazione Unica Artigiana Iscrizione Variazione Cancellazione Cancellazione Comunicazione Rete di Imprese Iscrizione contratto Modifica contratto Cessazione contratto Cerca pratica | Gestione modelli attività soggette a verifica Tipologia attività Scegli il tipo di attività: * Selezionare attività Selezionare attività Selezionare attività Selezionare attività Selezionare attività AGENTI DI AFARI IN MEDIAZIONE AGENTI E RAPPRESENTANTI DI COMMERCIO MEDIATORI MARITTIMI SPEDIZIONIERI In qualità di titolare/legale rappresentante/amministratore dell'impre Codice Fiscale: * Lista Persone Compil o in caso di FIRMA GRAFICA è necessario allegare il Documenti Requisito abilitativo: * PRECEDENTE ISCRIZIONE | esa<br>lazione del: Modello Attività<br>o di Identità: |                              |
| <ul><li>In corso</li><li>Inviate</li></ul>                                                                                                    | Compilazione Modello Intercalare Requisiti<br>Nr. di modelli da compilare:<br>Aggiunta di eventuali allegati in PDF/A                                                                                                    |                                                        |                              |
| <.                                                                                                    | Nr. allegati 0 💌<br>Salva e chiudi Annulla                                                                                                    |                                                        | ~                            |
|                                                                                                    |                                                                                                    | Sintranet locale                                       | 🔍 100% 🔹 🛒                   |
| 🤳 start 🛛 🖻 vademecum.c                                                                                                    | doc 🖻 AGENTI E RAPPRE 🥂 NiceLight: CFI0510 💋 Comu                                                                                                    | nicaStarweb BarraUtente »                              | <ul> <li>30 12.56</li> </ul> |

Il sistema si posiziona alternativamente sulla pagina "Modello RAPPRESENTANTI" o "Modello MEDIATORI" o "Modello SPEDIZIONIERI" o "Modello MEDIATORI MARITTIMI", secondo la scelta operata nel riquadro Tipologia Attività

| 🔁 Direttiv    | /a Servizi-1.pdf - /                                         | Adobe Reader                                                                                 |                                           |                                                                      |                                  |                               | _ 7 🗙 |
|---------------|--------------------------------------------------------------|----------------------------------------------------------------------------------------------|-------------------------------------------|----------------------------------------------------------------------|----------------------------------|-------------------------------|-------|
| File Modifica | i Vista Documento Stru                                       | menti Finestra ?                                                                             |                                           |                                                                      |                                  |                               | ×     |
| 🔒 🎒           | 🚱   🛧 🕹 🛯 /                                                  | 22 💿 🖲 105% 🗸 📑                                                                              | Trova                                     | •                                                                    |                                  |                               |       |
|               | ComunicaStarweb - Sportello Tele                             | matico Artigiani e Registro Imprese - Windows Int                                            | emet Explorer                             |                                                                      |                                  |                               | ^     |
|               | 😋 😋 💌 🔣 http://starweb.infocamer                             | e.k/starweb/index.jsp                                                                        |                                           |                                                                      | 🛩 🕂 🗙 💽 ling                     | P-                            |       |
|               | File Modifica Visualizza Preferiti Stru                      | menti ?                                                                                      |                                           |                                                                      |                                  |                               |       |
|               | 🚖 Preferiti 🛛 🍰 🚺 Sit suggesti = 🔊 i                         | HotMail grabuita 🖉 Personalizzazione collegamenti 🦉 Racco                                    | ta Web Sice 👻 🗶 Win                       | dovist/lecia                                                         | 👌 • 🔯 · 🖂 🚔 • Pagha •            | Sicurezza + Strumenti + 🕡 - » |       |
|               | comunico                                                     |                                                                                              |                                           |                                                                      |                                  | Versione: 3.4.9               |       |
|               | (starweb) il servizio<br>della con                           | o per la compilazione<br>nunicazione <mark>unica</mark>                                      |                                           |                                                                      |                                  |                               |       |
|               | Utente connesso: T00002<br>CCJAA destinataria: RM            |                                                                                              |                                           | Home   🔁 Decodifiche   🕍 Gui                                         | da ComunicaStarweb 📔 🍣 Altra reg | iane 🛛 🕐 Help 🗍 Esci 🕨 🗍 😑    |       |
|               | Comunicazione Unica Impresa                                  | Modello RAPPRESENTANTI                                                                       |                                           |                                                                      |                                  |                               |       |
|               | D Inizio attivita'                                           | Intestazione                                                                                 |                                           |                                                                      |                                  |                               |       |
|               | <ul> <li>Variazione</li> <li>Cessazione attivita'</li> </ul> | Incestore                                                                                    |                                           |                                                                      |                                  |                               |       |
|               | Cancellazione                                                | Allegato ai moduli RI/REA 11/12/INT P/S5/UL del                                              | e pratica codice 9                        | 2602704                                                              |                                  |                               |       |
|               | Comunicazione Unica Artigiana                                |                                                                                              |                                           |                                                                      |                                  |                               |       |
|               | C Iscrizione                                                 | Il sottoscritto:                                                                             |                                           |                                                                      |                                  |                               |       |
|               | Variazione     Cancellazione                                 | C.F.:                                                                                        |                                           |                                                                      |                                  |                               |       |
|               | Comunicazione Rete di Imprese                                |                                                                                              |                                           |                                                                      |                                  |                               |       |
|               | Iscrizione contratto                                         | Sezione Anagratica                                                                           |                                           |                                                                      |                                  |                               |       |
|               | Cessazione contratto                                         | In qualità di titolare/legale rannreseni                                                     | ante                                      | $ \rightarrow $                                                      | A.                               |                               |       |
|               | Cerca pratica                                                | amministratore dell'impresa:                                                                 |                                           |                                                                      | V                                |                               |       |
|               | In corso                                                     | C.F.:                                                                                        | $\subset$                                 |                                                                      |                                  |                               |       |
|               | O Inviate                                                    | (compilare le sottostanti sezioni come necessari                                             | ), con 'X' sulle caselle                  | di scelta)                                                           |                                  |                               |       |
|               |                                                              | A_Impresa esercente attività di agente o r<br>sezione 'SCIA', la sezione 'REQUISITI', nonche | appresentante di o<br>eventualmente la se | commercio (compilare la sezione 'AN<br>ezione 'MODIFICHE')           | AGRAFICA IMPRESA', Is            |                               |       |
|               |                                                              | B Impresa esercente attivita' di agente o n<br>c. 1 del decreto (compilare la sazione 'ANAC  | appresentante di o                        | ommercio nel periodo transitorio<br>a sezione 'AGGIORNAMENTO POSIZIO | ai sensi dell'art. 10,           |                               |       |
|               |                                                              | C Agente o rappresentante di commercio                                                       | non svolgente l'att                       | ivita' fase 'a regime' di cui all'art                                | . 7 del decreto (compilare       |                               |       |
|               |                                                              | la sezione ISCRIZIONE APPOSITA SEZIONE (                                                     | REGIME)')                                 |                                                                      |                                  |                               |       |
| -             |                                                              | D Agente o rappresentante di commercio i<br>(compilare la sezione 'ISCRIZIONE APPOSITA       | on svolgente l'atti<br>SEZIONE (TRANSITO  | vita' fase transitoria ai sensi dell<br>R[O]']                       | 'art. 10, c. 2 del decreto       |                               |       |
|               |                                                              | E Modifiche inerenti il personale o l'attività<br>'ANAGRAFICA IMPRESA' e la sezione 'MODIFIC | d'impresa ai sens<br>HE'                  | i <b>dell'art. 9 del decreto</b> (compilare                          | la sezione                       |                               |       |
| 0             |                                                              |                                                                                              |                                           |                                                                      |                                  |                               |       |
|               |                                                              |                                                                                              |                                           |                                                                      |                                  |                               | ~     |
| 🦺 start       | 🗐 2 Outlook Ex 🦄                                             | 🖌 🖉 3 Internet Ex 💌 📛 tess                                                                   | erini e agg                               | Nuovo Docume                                                         | 🔁 Direttiva Servi                | BarraUtente 🦉 🔇 🍕             | 14.26 |

- > Nel riquadro "Intestazione" il sistema riporta in automatico i dati del titolare o del legale rappresentante indicati in precedenza
- Nel riquadro "Sezione Anagrafica" selezionare l'opzione "in qualità di titolare/legale rappresentante amministratore dell'impresa"
- Compilare il riquadro "Sezione AGGIORNAMENTO POSIZIONE RI/REA" indicando i dati richiesti (nome, cognome e codice fiscale, numero di iscrizione al ruolo, provincia della CCIAA, data di iscrizione al ruolo) di tutti gli amministratori/soci (incluso il titolare di ditta individuale) ed i soggetti che concludono affari per conto dell'impresa (inclusi dipendenti, collaboratori, etc...) e per i quali devono essere compilati in ComUnica Starweb anche i modelli Intercalari P valorizzati con i dati del riquadro Albi (i modelli Intercalari P vengono creati da Starweb attraverso la compilazione della sezione "Gestione Responsabili Attività").

**N.B.**: le imprese che hanno presentano la SCIA direttamente presso l'ufficio Registro delle Imprese, dal 18/4/2011 al 11/5/2012, dovranno indicare la data di presentazione della suddetta SCIA in luogo della data di iscrizione al soppresso ruolo e sostituire il numero di iscrizione con la parola "SCIA"

| 🖉 ComunicaStarweb - Sp       | portello Telemati                                                                                                    | co Artigiani e                                                                                                    | <b>Registro Imprese</b>                                                                                                    | - Windows Inter                                                                                                    | rnet Explore                                                                                                    |                                                                                                 |  |  |  |
|------------------------------|----------------------------------------------------------------------------------------------------|----------------------------------------------------------------------------------------------------|----------------------------------------------------------------------------------------------------|----------------------------------------------------------------------------------------------------|----------------------------------------------------------------------------------------------------|-------------------------------------------------------------------------------------------------|--|--|--|
| COO - [] http://starweb.info | camere.it/starweb/index.js                                                                                                    | р                                                                                                    |                                                                                                    | 🖌 🖌 🖌                                                                                                    | Ask Search                                                                                                    | 2                                                                                               |  |  |  |
| 😪 🍄 🔠 🛛 🏉 Scrivania Regist   | tro Impr 🚺 ComunicaS                                                                                                    | tarweb ×                                                                                                    |                                                                                                    | 🔂 • 🖾 • I                                                                                                    | 🖶 🔹 🕞 Pagina 👻                                                                                                    | 🌍 Strumenti 👻 🎽                                                                                 |  |  |  |
|                              | i soggetti (titolare, ciasci<br>ovvero un intercalare "R<br>dei requisiti). Per le loca<br>"REQUISITI", per i sogg<br>l'attivita', e' necessario p | uno dei rappresentant<br>EQUISITI" come alleg<br>lizzazioni fuori provinc<br>etti che abbiano provv<br>presentare gli INT P de | i legali, procuratori, prepos<br>jato del corrispondente mos<br>cia della sede non e' necess<br>reduto alla sua presentazior<br>pi soggetti che operano (pro | ti, dipendenti) per ognund<br>dulo INT P (tutti i rappres<br>sario provvedere a compi<br>ne presso l'ufficio RI della<br>ocuratori, preposti, dipend | o dei quali viene cor<br>entanti legali devon<br>lare la sezione "REC<br>a sede. Tuttavia per<br>denti) nella localizza | npilata la sezione<br>o effettuare la dic<br>QUISITI" del mode<br>qualsiasi localizza<br>zione. |  |  |  |
|                              | Sezione Modifiche                                                                                                    |                                                                                                    |                                                                                                    |                                                                                                    |                                                                                                    |                                                                                                 |  |  |  |
|                              | l'inizio/modifica/ce:<br>il presente modello                                                                                                    | ssazione dell'attività c<br>dovrà essere compile<br>ssazione dell'attività a                                                   | ome da moduli RI/REA alle<br>ato anche nella sezione SCI<br>gente o rappresentante di d                                                                      | gati N.B.: nel caso in cui s<br>lA completa degli eventua<br>commercio per conto dell'                                                               | si inizino nuove attiv<br>ali allegati.<br>'impresa dei soggett                                                         | ità rispetto a que                                                                              |  |  |  |
|                              | dei modello, ovver     che sono intervenu                                                                                                    | o un intercalare REQU                                                                                                    | he, non rientranti nelle ipot                                                                                                    | esi precedenti                                                                                                    |                                                                                                    |                                                                                                 |  |  |  |
|                              | Dichiara, al fine dell'ag<br>di commercio, per tutti g<br>del riquadro albi), quant                                                                | dento posizione<br>giornamento della pos<br>li amministratori ed i<br>o segue:                                                 | E RI/REA<br>sizione dell'impresa stessa r<br>soggetti che concludono aff                                                                                     | nel registro delle imprese<br>fari per conto dell'imprese                                                                                            | e nel REA, in relazi<br>a e per i quali prese                                                                           | one all'attivita' di<br>nta i moduli I2/IN                                                      |  |  |  |
|                              | Nome e Cognome                                                                                                    | Codice Fiscale                                                                                                    | n. iscrizione al ruolo                                                                                                    | della CCIAA di                                                                                                    | dal                                                                                                    |                                                                                                 |  |  |  |
|                              |                                                                                                    |                                                                                                    |                                                                                                    |                                                                                                    |                                                                                                    |                                                                                                 |  |  |  |
|                              | N.B.: la sezione va prese                                                                                                    | entata presso la sede                                                                                                    | e presso ogni posizione (nu                                                                                                    | umero rea) fuori della pro                                                                                                    | ovincia sede ove si e                                                                                                   | eserciti l'attivita'                                                                            |  |  |  |
| <                            |                                                                                                    | illi                                                                                                    |                                                                                                    |                                                                                                    |                                                                                                    | >                                                                                               |  |  |  |
|                              | T                                                                                                    | To see                                                                                                    |                                                                                                    | S Intranet lo                                                                                                    | cale                                                                                                    | € 100% ▼                                                                                        |  |  |  |
| start vademecum.             | doc 📔 💆 AGENTI E R                                                                                                    | APPRE KICeL                                                                                                    | ight: CFI0510 🦳 🌈 Com                                                                                                    | hunicaStarweb                                                                                                    | BarraUtente 1                                                                                                    | 14.27                                                                                           |  |  |  |

- Salvare il file utilizzando il bottone "Salvataggio PDF", che consente la creazione del modello. Una volta salvato il PDF, non e' più possibile rientrare nel modello e modificarlo perciò, nel caso in cui siano stati commessi errori, si dovrà eliminarlo e iniziare la compilazione ex novo.
- Il sistema si posiziona nuovamente sulla pagina "Gestione modelli attività soggette a verifica" e sarà visibile l'indicazione che il modello ARC o Mediatori o Spedizionieri o Mediatori Marittimi è stato allegato

| ComunicaStarweb - Sp                                                                   | portello Telematico Artigiani e Registro Imprese - Windows Internet Explorer                                                                                                    | - 7 🗙      |
|----------------------------------------------------------------------------------------|----------------------------------------------------------------------------------------------------|------------|
| GOV I http://starweb.infoc                                                             | ocamere.it/starweb/index.jsp                                                                                                    | P -        |
| 🚖 🏘 🔠 🗸 🌽 Scrivania Regist                                                             | stro Impr 🚺 ComunicaStarweb 🗙 🎒 🐐 🔂 👘 👘 Pagina 🔻 🎲 Stru                                                                                                    | umenti 🔻 🂙 |
| CCIAA destinataria: FI                                                                 | Home 🔄 Decodifiche 🔛 Guida ComunicaStarweb 😂 Altra regione 🕐 Help                                                                                                    | Esci 🕨 🔼   |
| Comunicazione Unica Impresa<br>Di Iscrizione                                           | Gestione modelli attività soggette a verifica                                                                                                    |            |
| <ul> <li>Inizio attivita'</li> <li>Variazione</li> <li>Cessazione attivita'</li> </ul> | Tipologia attività<br>Scegli il tipo di attività: * AGENTI E RAPPRESENTANTI DI COMMERCIO                                                                                                |            |
| Cancellazione Comunicazione Unica Artigiana Suscrizione                                | Compilazione Modello attività                                                                                                    |            |
| <ul><li>Variazione</li><li>Cancellazione</li></ul>                                     | In qualità di titolare/legale rappresentante/amministratore dell'impresa                                                                                                    |            |
| Comunicazione Rete di Imprese I Iscrizione contratto Modifica contratto Cessa          | Solo in caso di FIRMA GRAFICA è necessario allegare il Documento di Identità: Requisito abilitativo: * PRECEDENTE ISCRIZIONE E' stato inserito il seguente modello: C34-MODELLO-ARC.PDF |            |
| Cerca pratica<br>D In corso<br>D Inviate                                               | Compilazione Modello Intercalare Requisiti<br>Nr. di modelli da compilare: 0                                                                                                    |            |
|                                                                                        | Aggiunta di eventuali allegati in PDF/A                                                                                                    |            |
| <                                                                                      | Salva e chiudi Annulla                                                                                                    | ×          |
|                                                                                        | 🔍 Intranet locale 🔍 1                                                                                                    | 100% 🔹 🤃   |
| 🤧 start 🛛 🖻 vademecum.c                                                                | .doc 🖻 AGENTI E RAPPRE 🔣 NiceLight: CFI0510 🛛 🌈 ComunicaStarweb 👘 BarraUtente » 🛷                                                                                                    | 14.42      |

- > Per completare l'inserimento della pratica SCIA utilizzare il bottone "Salva e Chiudi"
- Il sistema si posiziona nuovamente sulla pagina "Dettaglio Pratica": ora occorre porre attenzione nel procedere con la firma digitale del modello, che deve essere fatta in due tempi (la prima firma deve essere apposta al file contenente il modello ARC o Mediatori o Spedizionieri o Mediatori Marittimi in formato PDF e la seconda firma deve essere apposta sul file contenente il modello ARC o Mediatori o Spedizionieri o Mediatori Marittimi in formato XML che e' stato generato in automatico dal sistema)
- Procedere alla firma del modello ARC o Mediatori o Spedizionieri o Mediatori Marittimi in formato PDF utilizzando il bottone "Firma" posto in corrispondenza del file contenente il modello
- Procedere alla firma del modello ARC o Mediatori o Spedizionieri o Mediatori Marittimi in formato XML utilizzando il bottone "Firma Modello" posto in corrispondenza della voce "Modello mediatori, agenti e rappresenti di commercio, spedizionieri, mediatori marittimi"
- Alla fine del processo, il modello ARC o Mediatori o Spedizionieri o Mediatori Marittimi risulterà inserito tra gli Allegati Registro Imprese.

| C ( | Comunica                     | Starweb - Sportell                                                  | o Telematico Ar                                         | tigiani e R                           | legistro Imprese - W                                                    | indows Internet                                                  | t Explorer          |               |
|-----|------------------------------|---------------------------------------------------------------------|---------------------------------------------------------|---------------------------------------|-------------------------------------------------------------------------|------------------------------------------------------------------|---------------------|---------------|
| G   | 💽 - 🚺                        | http://starweb.infocamere.it/                                       | starweb/index.jsp                                       |                                       |                                                                         | 🖌 🛃 🗙 🖌 Ask Si                                                   | earch               | P -           |
|     | * 88 •                       | <i> (Scrivania Registro Impr</i>                                    | [] ComunicaStarweb ·                                    | · x                                   |                                                                         | 🟠 • 🗟 • 🖶 •                                                      | 🕞 Pagina 🔻 🌍 S      | itrumenti 🔻 🂙 |
|     | officio. Rec                 | ISTRO THINESE                                                       |                                                         |                                       |                                                                         |                                                                  |                     | <u>^</u>      |
|     | LISTA ALLE                   | GATI REGISTRO IMPRESE                                               |                                                         |                                       |                                                                         |                                                                  | Inserisci 🖌         | Allegati      |
|     | Tipo                         |                                                                     | Di                                                      | ata                                   | Descrizione                                                             |                                                                  |                     |               |
|     | Modello<br>comme             | mediatori, agenti e rappr<br>rcio, spedizionieri, mediat            | esentanti di<br>ori <mark>mari</mark> ttimi             |                                       | 2                                                                       |                                                                  | Firma Ma            | odello        |
|     | Tutti i mod<br>Solo dopo     | elli compilati e generati in f<br>procedere alla firma digital      | ormato PDF, riportati n<br>e del Modello in format      | ella lista sotto<br>o XML selezior    | stante, devono essere firma<br>nando "Firma Modello".                   | ti dai sottoscrittori sel                                        | ezionando "Firma'   |               |
|     | > <u>C34-MO</u>              | DELLO-ARC.PDF                                                       |                                                         |                                       |                                                                         | Firma                                                            | Elimina a           | llegati       |
|     |                              |                                                                     |                                                         |                                       |                                                                         |                                                                  |                     |               |
|     | La pratica di                | Comunicazione Unica puo' es                                         | sere integrata allegando                                | i rispettivi mod                      | uli per l'Agenzia delle Entrate,                                        | l'INAIL, l'INPS e il SUAP.                                       |                     |               |
|     | La modulisti<br>richiede esp | ca per l' <b>Agenzia delle Entra</b><br>ressamente selezionando app | ite puo' essere generata<br>osite caselle. Altrimenti I | gia' compilata d<br>utente puo' utili | direttamente da ComunicaStari<br>zzare il <u>software predisposto d</u> | web, se l'utente in compi<br><u>'all'Agenzia delle Entrate</u> . | lazione "D. vatica  | " lo          |
|     | Per prepara                  | re i moduli in formato elettror                                     | ico per INPS (DM iscrizio                               | one imprese cor                       | dipendenti, DA imprese agrico                                           | ole con manodopera, CD                                           | coltivatori diretti |               |
|     | imprenditori                 | agricoli professionali) e per l                                     | NAIL l'utente puo utilizz                               | are II software (                     | di compilazione scaricandolo gr                                         | atuitamente dal link: <u>Cor</u>                                 | munica INPS/IN      |               |
|     | e possibile                  | allegare alla pratica di Comun                                      | icazione unica anche una                                | I SCIA Indirizza                      | ta al SUAP: Verificare quali <u>Co</u>                                  | <u>muni</u> nanno attivato que:                                  | sta possibilita .   |               |
|     | ELENCO UL                    | TERIORI ADEMPIMENTI DA                                              | ASSOLVERE CON QUES                                      | TA COMUNICA                           | ZIONE UNICA                                                             |                                                                  |                     |               |
|     | AGENZIA                      | ENTRATE                                                             | Data De                                                 | scrizione                             | Inserisci Alleg                                                         | jati                                                             |                     |               |
|     |                              |                                                                     |                                                         |                                       |                                                                         |                                                                  |                     |               |
|     | INAIL                        |                                                                     |                                                         |                                       | Inserisci Alleg                                                         | jati                                                             |                     |               |
|     |                              |                                                                     |                                                         |                                       |                                                                         |                                                                  |                     |               |
|     |                              |                                                                     |                                                         |                                       |                                                                         |                                                                  |                     |               |
|     | INPS-DM                      |                                                                     |                                                         |                                       | Inserisci Alleg                                                         | jati                                                             |                     |               |
| <   |                              |                                                                     |                                                         |                                       |                                                                         |                                                                  |                     | >             |
|     |                              |                                                                     |                                                         |                                       |                                                                         | 😌 Intranet locale                                                |                     | 100% •        |
| -   | start                        | 🔟 vademecum.doc                                                     | AGENTI E RAPPRE                                         | NiceLigh                              | nt: CFI0510 🛛 🌈 Comunica:                                               | Starweb                                                          | BarraUtente » 🄇     | 3 15.00       |

#### SOLO PER AGENTI E RAPPRESENTANTI DI COMMERCIO E MEDIATORI

# COMPILAZIONE PRATICA DI ISCRIZIONE PERSONA FISICA NELL'APPOSITA SEZIONE R.E.A.

#### Destinatari:

#### PERSONE FISICHE ISCRITTE NEL RUOLO AGENTI E RAPPRESENTANTI DI COMMERCIO O NEL RUOLO MEDIATORI ALLA DATA DEL 12/05/2012 E CHE NON SVOLGEVANO L'ATTIVITA' PRESSO ALCUNA IMPRESA

- Accedere a Starweb (<u>http://starweb.infocamere.it/starweb/index.jsp</u>)
- > Dal menù Comunicazione Unica Impresa selezionare la voce Iscrizione
- Compilare la pagina "Pratica di Comunicazione Iscrizione al R.I." inserendo nel riquadro "Soggetto da iscrivere" il codice fiscale della persona
- Nel riquadro "Comunicazione di Iscrizione al Registro Imprese per" selezionare l'opzione "Persona Fisica non esercitante attività d'impresa per le attività di mediatori, agenti e rappresentanti di commercio, mediatori marittimi"

| 🖉 ComunicaStarweb - Sp                                                                                                    | oortello Telematico Artigiani e Registro Imp                                                                                                    | rese - Windows InternetExplorer 🛛 🗐 🗗                                                                                                    | ×                |
|----------------------------------------------------------------------------------------------------|----------------------------------------------------------------------------------------------------|----------------------------------------------------------------------------------------------------|------------------|
| COO - [] http://starweb.infoo                                                                                                    | amere.it/starweb/index.jsp                                                                                                    | 🖌 🗲 🗙 🗛 Search                                                                                                    | <mark>-</mark> ۹ |
| 😪 🏟 🚺 ComunicaStarweb - Sp                                                                                                    | ortello Telematico Art                                                                                                    | 🏠 🔹 🔝 🝸 🖶 🝷 📴 Pagina 👻 🎯 Strumenti                                                                                                    | • »              |
| CCIAA destinataria: FI                                                                                                    |                                                                                                    |                                                                                                    | ^                |
| CCIAA destinataria: FI Comunicazione Unica Impresa Iscrizione Inizio attivita' Variazione Cessazione attivita' Cancellazione Comunicazione Unica Artigiana Iscrizione Cancellazione Cancellazione Comunicazione Rete di Imprese Iscrizione contratto Modifica contratto Cerca pratica In corso Inviate | Pratica di Comunicazione Iscrizione al F<br>Camera di Commercio Destinataria<br>Provincia: FIRENZE V<br>Soggetto da iscrivere (Impresa Individuale<br>fisica)<br>Scegliere una delle due opzioni: *<br>© Codice Fiscale: MRNDN Dati Impresa<br>© Richiesta di assegnazione del codice fiscale (solo per se<br>NOTA BENE: I Soggetti Collettivi sono le associazioni, le fonda<br>un'attività economica commerciale e/o agricola, non abbiano t<br>un'impresa.<br>Comunicazione di Iscrizione al Registro Imprese per *<br>© Nuova Impresa con immediato inizio de<br>© Costituzione Nuova Impresa senza immo<br>Soggetto collettivo o impresa con sede i<br>@ Persona Fisica non esercitante attività | R.I.<br>Cancella Tutto<br>oggetto collettivo o impresa con sede all'estero o persona<br>Cancella Tutto<br>oggetto collettivo o impresa con sede all'estero)<br>azioni, i comitati e gli altri enti non societari, che pur esercitar<br>tuttavia per oggetto esclusivo o principale l'esercizio di<br>ediato inizio dell'attività economica<br>all'estero<br>d'impresa per le attività di mediatori, agenti e rappresenta | ad,              |
|                                                                                                    | di commercio, mediatori marittimi                                                                                                    |                                                                                                    |                  |
|                                                                                                    | Dati RI registrati Continua                                                                                                    |                                                                                                    |                  |
|                                                                                                    |                                                                                                    |                                                                                                    | ~                |
| <                                                                                                    |                                                                                                    |                                                                                                    | >                |
| Fine                                                                                                    |                                                                                                    | S Intranet locale                                                                                                    | •                |
| 🥙 vademecum.                                                                                                    | loc 🖻 AGENTI E RAPPRE 🔣 NiceLight: CFI0510 🛛 👔                                                                                                    | 🖉 ComunicaStarweb 🛛 🛛 BarraUtente 🎽 🌍 🕸 😰 16                                                                                                    | .09              |

> Cliccare il bottone "Dati Impresa" e, dalla maschera che si apre, cliccare il bottone "Iscrivi"

| Lista Imprese Trovate:                                                                                                    | Ask Search                                                                              |
|----------------------------------------------------------------------------------------------------|-----------------------------------------------------------------------------------------|
| Nessun risultato trovato Iscrivi 4                                                                                                    | S · ⊕ · ⊡ Pagina · ⊘ Strumenti · *                                                      |
| Lista Eventuali Protocolli Aperti presso la CCTAA destinataria:                                                                                                    |                                                                                         |
| Nessun protocollo trovato                                                                                                    | resa con sede all'estero o persona                                                      |
|                                                                                                    |                                                                                         |
|                                                                                                    | )<br>impresa con sede all'estero)                                                       |
|                                                                                                    | i altri enti non societari, che pur esercitand<br>esclusivo o principale l'esercizio di |
| 0 Inviate                                                                                                    |                                                                                         |
| 🔿 Nuova Impresa con immediato inizio d                                                                                                    | dell'attività economica                                                                 |
| 🔘 Costituzione Nuova Impresa senza im                                                                                                    | mediato inizio dell'attività economica                                                  |
| Soggetto collettivo o impresa con sed                                                                                                    | le all'estero                                                                           |
| <ul> <li>Persona Fisica non esercitante attiviti<br/>di commercio, mediatori marittimi</li> </ul>                                                                                         | a d'impresa per le attivita di mediatori, agenti e rappresentani                        |
|                                                                                                    |                                                                                         |
|                                                                                                    |                                                                                         |
| Dati RI registrati Continua                                                                                                    | 3                                                                                       |
| Dati RI registrati Continua                                                                                                    | egistrazione.                                                                           |
| Dati RI registrati Continua<br>I campi contrassegnati con * sono necessari per la re<br>Leggi l'informativa per la Legge sulla Privacy per i dati trasmessi a mezzo del servizio Telemaco | egistrazione.                                                                           |
| Dati RI registrati Continua<br>I campi contrassegnati con * sono necessari per la re<br>Leggi l'informativa per la Legge sulla Privacy per i dati trasmessi a mezzo del servizio Telemaco | egistrazione.                                                                           |

- Utilizzare il bottone "Continua" che diviene attivo per passare alla compilazione della pagina successiva
- Il sistema si posiziona sulla sezione "Dati anagrafici": procedere alla compilazione di tutti i campi obbligatori relativi ai dati anagrafici della persona da iscrivere
- > Utilizzare il bottone "Avanti" per passare alla compilazione della pagina successiva
- Il sistema si posiziona sulla sezione "Sede" riportando in automatico tutti i dati anagrafici della persona fisica: deve essere compilato unicamente il campo "Data iscrizione" indicando la data di invio della pratica telematica
- > Utilizzare il bottone "Avanti" per passare alla compilazione della pagina successiva
- > Il sistema si posiziona sulla sezione "Attività"
- Compilare il riquadro "Attività" selezionando dall'apposito menù a discesa posto in corrispondenza della voce "Requisiti all'esercizio di attività di" l'attività oggetto della richiesta di iscrizione nell'apposita sezione e riportando nel campo "nel settore/sezione" l'indicazione di tutte le sezioni del ruolo mediatori nelle quali la persona risultava iscritta (es.: agenti immobiliari e con mandato a titolo oneroso). Per gli agenti e rappresentanti tale campo <u>non</u> deve essere compilato
- Compilare il riquadro "Iscrizione Ruolo" utilizzando il bottone "Inserisci Iscrizioni": per la compilazione dei campi relativi si rimanda alle istruzioni del riquadro "Iscrizioni in Albi e Ruoli" relativo alla pratica di aggiornamento posizione

Compilare il riquadro "Partita IVA" selezionando l'opzione "non necessaria la partita IVA per i seguenti motivi" e indicando nel campo sottostante ISCRIZIONE DI PERSONA FISICA SENZA INIZIO ATTIVITÀ, salvo che sia più idonea una delle altre opzioni presenti

| ComunicaStarweb - S                                                                                                    | portello Telematico Artigian                                                                                                    | ni e Registro Imprese -     | Windows Internet Explore | r 🔲 🗗 🔀         |
|----------------------------------------------------------------------------------------------------|----------------------------------------------------------------------------------------------------|-----------------------------|--------------------------|-----------------|
| 🚱 🗸 🚺 http://starweb.info                                                                                                    | camere.it/starweb/index.jsp                                                                                                    |                             | 🖌 🛃 🗙 🗛 Ask Search       | • ٩             |
| 😭 🍄 🚺 ComunicaStarweb - Sp                                                                                                    | oortello Telematico Art                                                                                                    |                             | 🟠 🔹 🔝 🕤 🖶 🝷 📴 Pagina 👻   | 🗿 Strumenti 🔻 🎽 |
| Comunicazione Unica Impresa Iscrizione Inizio attivita' Variazione Cessazione attivita' Cancellazione Comunicazione Unica Artigiana Iscrizione Cancellazione Comunicazione Rete di Imprese Iscrizione contratto Cerca pratica In corso Inviate | Iscrizione Persona Fisica<br>Dati anagrafici   Sede   Attivita'   Dichiar<br>Attività<br>Requisiti all'esercizio di attività di: *<br>nel settore/sezione:<br>Si ricorda che è obbligatorio allegar<br>firmato digitalmente mediante la fur<br>Iscrizione Ruolo<br>Iscrizione Ruolo * Inserisci Iscriz<br>Partita IVA *<br>Già in possesso di Partita IVA m<br>Richiesta Partita IVA all'Agenzia<br>Richiesta Partita IVA all'Agenzia<br>Non necessaria la Partita IVA pi<br>ISCRIZIONE DI PERSONA FISICA | A SENZA INIZIO ATTIVITÀ     | DNE                      | co software     |
|                                                                                                    |                                                                                                    |                             | Intranet locale          | € 100% ·        |
| 🤳 start 🛛 🖻 vademecum.                                                                                                    | doc 💌 AGENTI E RAPPRE 🔣                                                                                                    | NiceLight: CFI0510 🛛 💋 Comu | nicaStarweb BarraUtente  | » 🔇 🖓 😼 16.44   |

- > Utilizzare il bottone "Avanti" per passare alla compilazione della pagina successiva
- Il sistema si posiziona sulla sezione "Dichiarante": provvedere alla relativa compilazione e chiudere la compilazione della Distinta con il bottone "Salva Totale"
- Il sistema si posiziona sulla pagina "Dettaglio Pratica" e nel riquadro "LISTA ALLEGATI REGISTRO IMPRESE" compare il Modello mediatori, agenti e rappresentati di commercio, spedizionieri, mediatori marittimi
- Per il procedimento di accesso compilazione del modello ARC o Mediatori si rimanda alle istruzioni della pratica sezione aggiornamento
- Il modello ARC o Mediatori allegato alla pratica di iscrizione nell'apposita sezione deve essere compilato nelle sezioni "INTESTAZIONE" indicando il nome e cognome della persona da iscrivere, "SEZIONE ANAGRAFICA" selezionando l'opzione "In qualità di titolare/legale rappresentante amministratore dell'impresa" e "SEZIONE ISCRIZIONE APPOSITA SEZIONE (TRANSITORIO )"

| 🖉 ComunicaStarweb - Sp                                                                                                  | ortello Telemat                                                                                                    | ico Artigiani <u>e</u>                                                                                                    | Registro Imprese                                                                                                    | e - Windows Inter                                                                                                    | rnet Explore <mark>r</mark>                                                                                                    | ×                                                                                                    |
|----------------------------------------------------------------------------------------------------|----------------------------------------------------------------------------------------------------|----------------------------------------------------------------------------------------------------|----------------------------------------------------------------------------------------------------|----------------------------------------------------------------------------------------------------|----------------------------------------------------------------------------------------------------|----------------------------------------------------------------------------------------------------|
| 💽 🗸 🚺 http://starweb.infoc                                                                                              | amere.it/starweb/index.js                                                                                                    | sp                                                                                                    |                                                                                                    | ✓ 4+ × /                                                                                                    | Ask Search                                                                                                    | P -                                                                                                    |
| 😪 🕸 🚺 ComunicaStarweb - Sp                                                                                              | ortello Telematico Art                                                                                                    |                                                                                                    |                                                                                                    | <b>a</b> • <b>a</b> •                                                                                                    | 🖶 🔹 🕞 Pagina 👻 🌀                                                                                                    | Strumenti 🔻 🎽                                                                                                    |
| Utente connesso: CFI0510<br>CCIAA destinataria: FI                                                                      |                                                                                                    | Home 🕗 De                                                                                                    | codifiche 🔛 Guida Co                                                                                                    | omunicaStarweb 🛛 🏐 Al                                                                                                    | tra regione   🧿 Help                                                                                                    | p   Esci 🕨   🗖                                                                                                    |
| Comunicazione Unica Impresa<br>Di Iscrizione                                                                            | Modello MEDI                                                                                                    | IATORI                                                                                                    |                                                                                                    |                                                                                                    |                                                                                                    | , uu                                                                                                    |
| <ul><li>Variazione</li></ul>                                                                                            | Intestazione                                                                                                    |                                                                                                    |                                                                                                    |                                                                                                    |                                                                                                    |                                                                                                    |
| <ul> <li>Cessazione attivita'</li> <li>Cancellazione</li> </ul>                                                         | Allegato ai moduli RT/RE                                                                                                    |                                                                                                    | alla pratica codico 124                                                                                                    | 24627                                                                                                    |                                                                                                    |                                                                                                    |
| Comunicazione Unica Artigiana                                                                                           | Allegato al moduli Ki/Ki                                                                                                    | LA 11/12/101 P/35/02 00                                                                                                    |                                                                                                    | 4027                                                                                                    |                                                                                                    |                                                                                                    |
| Iscrizione                                                                                                    | Il sottoscritto: MOR                                                                                                    | ANDINI DANIELA                                                                                                    |                                                                                                    |                                                                                                    |                                                                                                    |                                                                                                    |
| Cancellazione                                                                                                    | C.F.: MRND                                                                                                    | DN                                                                                                    |                                                                                                    |                                                                                                    |                                                                                                    |                                                                                                    |
| Comunicazione Rete di Imprese                                                                                           | Sezione Anagrafica                                                                                                    |                                                                                                    |                                                                                                    |                                                                                                    |                                                                                                    |                                                                                                    |
| <ul> <li>Modifica contratto</li> </ul>                                                                                  |                                                                                                    |                                                                                                    |                                                                                                    |                                                                                                    |                                                                                                    |                                                                                                    |
| Cessazione contratto                                                                                                    | In qualità di titola<br>amministratore de                                                                                                    | are/legale rapprese<br>ll'impresa:                                                                                                    | ntante MORANDINI DA                                                                                                    | NIELA                                                                                                    |                                                                                                    |                                                                                                    |
| In corso                                                                                                    | C.F.:                                                                                                    |                                                                                                    | MRNDNI                                                                                                    |                                                                                                    |                                                                                                    |                                                                                                    |
| Inviate                                                                                                    | (compilare la cottostast                                                                                                    |                                                                                                    | rio con 'X' sulla assalla d                                                                                                    | scelta)                                                                                                    |                                                                                                    |                                                                                                    |
|                                                                                                    | A Impresa di mediaz<br>'Modifiche' e 'Formular                                                                                                    | ione (compilare la sezi<br>i')                                                                                                    | one anagrafica impresa,                                                                                                    | a sezione 'SCIA' e 'Requis                                                                                                    | siti', eventuali sezioni                                                                                                    |                                                                                                    |
|                                                                                                    | B Impresa di mediazi<br>posizione') art. 11, c. 3                                                                                                    | <b>ione nel periodo tran</b><br>1, del decreto                                                                                                    | <b>isitorio</b> (compilare la se:                                                                                                    | zione anagrafica impresa e                                                                                                    | e la sezione 'Aggiornan                                                                                                    | nento                                                                                                    |
|                                                                                                    | C Mediatore non svol<br>del decreto                                                                                                    | gente l'attività fase                                                                                                    | <b>'a regime'</b> (compilare la                                                                                                    | sezione 'Iscrizione Appos                                                                                                    | ita sezione (a regime)'                                                                                                    | ') art. 8                                                                                                    |
|                                                                                                    | D Mediatore non svol                                                                                                    | lgente l'attività fase                                                                                                    | transitoria (compilare l                                                                                                    | a sezione 'Iscrizione Anno                                                                                                    | sita sezione (transitorio                                                                                                    | n)') art 11                                                                                                    |
| Fine                                                                                                    |                                                                                                    |                                                                                                    |                                                                                                    | 🔍 Intranet lo                                                                                                    | cale                                                                                                    | 100% +                                                                                                    |
|                                                                                                    |                                                                                                    |                                                                                                    |                                                                                                    |                                                                                                    |                                                                                                    | 100 %                                                                                                    |
| 🥙 start 🛛 🖻 vademecum.c                                                                                                 | oc 🛛 🖻 AGENTI E R                                                                                                    | RAPPRE 🛛 🟋 NiceLig                                                                                                    | ght: CFI0510 🛛 💋 Cor                                                                                                    | municaStarweb                                                                                                    | BarraUtente » (                                                                                                    | <ul> <li>100%</li> <li>17.01</li> </ul>                                                                                                    |
| 🥴 start 🛛 🖻 vademecum.c                                                                                                 | oc 🛛 🖻 AGENTI E F                                                                                                    | APPRE 🔣 NiceLig                                                                                                    | ght: CF10510 🏾 🏉 Cor                                                                                                    | municaStarweb                                                                                                    | BarraUtente »                                                                                                    | () () () () () () () () () () () () () (                                                                                                    |
| Start vademecum.c                                                                                                    | oc 💌 AGENTI E F                                                                                                    | ico Artigiani e                                                                                                    | aht: CFI0510 Con                                                                                                    | nunicaStarweb                                                                                                    | BarraUtente » (                                                                                                    |                                                                                                    |
| start     vademecum.c     ComunicaStarweb - Sp     So     v     U http://starweb.infoc                                  | oc AGENTI E F<br>ortello Telemat<br>amere.it/starweb/index.js                                                                                                    | ico Artigiani e                                                                                                    | ght: CF10510 🥟 Con<br>Registro Imprese                                                                                                    | e - Windows Intel                                                                                                    | BarraUtente <sup>**</sup> (<br>rnet Explorer<br>Ask Search                                                                                                    |                                                                                                    |
| Start     vademecum.c       ComunicaStarweb - Sp       ComunicaStarweb - Sp       ComunicaStarweb - Sp                  | oc AGENTI E F<br>ortello Telemat<br>amere.it/starweb/index.js<br>ortello Telematico Art                                                                                                    | ico Artigiani e                                                                                                    | ght: CFI0510 🦉 Con<br>Registro Imprese                                                                                                    | nunicaStarweb                                                                                                    | BarraUtente <sup>»</sup> (<br>rnet Explorer<br>Ask Search<br>- Pagina • (2)                                                                                                    | (100%) 17.01                                                                                                    |
| Start     vademecum.c       ComunicaStarweb - Sp       ComunicaStarweb.infoc       A       I       ComunicaStarweb - Sp | oc AGENTI E F<br>ortello Telemat<br>amere.it/starweb/index.js<br>ortello Telematico Art                                                                                                    | ico Artigiani e                                                                                                    | n. iscrizione al ruolo                                                                                                    | e - Windows Intel                                                                                                    | BarraUtente <sup>»</sup> (<br>rnet Explorer<br>Ask Search<br>• Pagina • (2)<br>dal                                                                                                    | 100% 17.01                                                                                                    |
| Start     vademecum.c       ComunicaStarweb - Sp       ComunicaStarweb.infoc       ComunicaStarweb - Sp                 | oc AGENTI E F<br>ortello Telemat<br>amere.it/starweb/index.js<br>ortello Telematico Art                                                                                                    | Codice Fiscale                                                                                                    | pht: CFI0510 Con<br>Registro Imprese                                                                                                    | e - Windows Inter                                                                                                    | BarraUtente <sup>*</sup> (<br>rnet Explorer<br>Ask Search<br>• Pagina • @<br>dal                                                                                                    | 100,70 // 17.01       Image: Constraint of the second second                                                                                                    |
| Start     vademecum.c         ComunicaStarweb - Sp       ComunicaStarweb.infoc       A         ComunicaStarweb - Sp     | oc AGENTI E F                                                                                                    | Codice Fiscale                                                                                                    | n. iscrizione al ruolo                                                                                                    | e - Windows Intel                                                                                                    | BarraUtente * (<br>rnet Explorer<br>Ask Search<br>• Pagina • ()<br>dal                                                                                                    | 100% 17.01       IT.01       Image: Strumenti ▼                                                                                                    |
| Start     vademecum.c       ComunicaStarweb - Sp       ComunicaStarweb.infoc       ComunicaStarweb - Sp                 | oc     AGENTI E R       ortello Telemat       amere.it/starweb/index.js       ortello Telematico Art       Nome e Cognome                                                                                                    | Codice Fiscale                                                                                                    | n. iscrizione al ruolo                                                                                                    | della CCIAA di                                                                                                    | BarraUtente <sup>**</sup> (<br>rnet Explorer<br>Ask Search<br>dal<br>dal                                                                                                    | 100/0 // // // // // // // // // // // //                                                                                                    |
| Start     vademecum.c         ComunicaStarweb - Sp       ComunicaStarweb - Sp       ComunicaStarweb - Sp                | oc       Image: AGENTI E F         ortello Telemat         amere.it/starweb/index.js         ortello Telematico Art         Nome e Cognome         N.B.: la sezione va pres                                                                                                    | Codice Fiscale                                                                                                    | n. iscrizione al ruolo                                                                                                    | della CCIAA di                                                                                                    | BarraUtente * ( rnet Explorer Ask Search                                                                                                    | strumenti v                                                                                                    |
| Start Vademecum.                                                                                                    | ortello Telemat         amere.it/starweb/index.js         ortello Telematico Art         Nome e Cognome         N.B.: la sezione va press         Sezione Iscrizione a                                                                                                    | Codice Fiscale                                                                                                    | ht: CFI0510 Con<br>Registro Imprese<br>n. iscrizione al ruolo<br>presso ogni posizione (r<br>transitorio )                                                                                                    | della CCIAA di                                                                                                    | BarraUtente * ( rnet Explorer Ask Search  dal  dal  ovincia sede ove si ese                                                                                                    | strumenti v                                                                                                    |
| Start Vademecum.                                                                                                    | ortello Telemat         amere. it/starweb/index. js         ortello Telematico Art         Nome e Cognome         N.B.: la sezione va pres         Sezione Iscrizione a         Dichiara ai sensi degli         false dichiarazioni, ai selegislativo n. 59 del 201                                                                                                    | Codice Fiscale Codice Fiscale Codic  | n. iscrizione al ruolo<br>presso ogni posizione (r<br>transitorio )<br>R. n. 445 del 2000, cons<br>medesimo D.P.R., che all<br>olo degli agenti di affari i                                                                                                    | Adella CCIAA di<br>della CCIAA di<br>della CCIAA di<br>della contrata in vigore<br>n mediazione della camera                                                                                                    | BarraUtente * ( rnet Explorer Ask Search  C C Pagina * ( dal  dal  ovincia sede ove si ese ta' penali cui puo' anda del decreto di attuazio a di commercio di :                                              | Strumenti                                                                                                    |
| Start Vademecum.                                                                                                    | ortello Telemat         amere.it/starweb/index.js         ortello Telematico Art         Nome e Cognome                                                                                                    | Codice Fiscale Codice Fiscale Codic  | n. iscrizione al ruolo<br>presso ogni posizione (r<br>transitorio )<br>R. n. 445 del 2000, cons.<br>medesimo D.P.R., che alli<br>olo degli agenti di affari i                                                                                                    | apevole delle responsabilit<br>a data di entrata in vigore<br>n mediazione della camera                                                                                                    | BarraUtente * ( rnet Explorer Ask Search  Ask Search  dal  dal  ovincia sede ove si ese  a' penali cui puo' anda del decreto di attuazio a di commercio di :                                                 | Strumenti - *                                                                                                    |
| Start Vademecum.                                                                                                    | ortello Telemat         amere.it/starweb/index.js         ortello Telematico Art         Nome e Cognome            Nome i cognome            Nome i cognome            Nome i cognome            Nome i cognome            N.B.: la sezione va pres         Sezione Iscrizione a         Dichiara ai sensi degli false dichiarazioni, ai se legislativo n. 59 del 201         CCIAA:       FIRENZE         al n.:       1234         data       204 (204 (204 (204 (204 (204 (204 (204 (                                                                                                    | Codice Fiscale Codice Fiscale Codice | n. iscrizione al ruolo<br>presso ogni posizione (r<br>transitorio )<br>R. n. 445 del 2000, cons<br>nedesimo D.P.R., che all<br>olo degli agenti di affari i                                                                                                    | Adella CCIAA di<br>della CCIAA di<br>della CCIAA di<br>della contrata in vigore<br>n mediazione della camera                                                                                                    | BarraUtente * (                                                                                                    | strumenti v<br>strumenti v<br>strum |
| Start Vademecum.                                                                                                    | ortello Telemat         amere.it/starweb/index.js         ortello Telematico Art         Nome e Cognome            Nome e Cognome            N.B.: la sezione va pres         Sezione Iscrizione a         Dichiara ai sensi degli<br>false dichiarazioni, ai se<br>legislativo n. 59 del 201         CCIAA:       FIRENZE         al n.:       1234         dal:       01/01/200         e che attualmente non se                                                                                                    | Codice Fiscale Codice Fiscale Codic  | pht: CFI0510 Con<br>Registro Imprese<br>n. iscrizione al ruolo<br>presso ogni posizione (r<br>transitorio )<br>R. n. 445 del 2000, cons.<br>medesimo D.P.R., che alli<br>olo degli agenti di affari i<br>pressa attivita' di mediazi                                                                                                    | apevole delle responsabilit<br>a data di entrata in vigore<br>n mediazione della camera                                                                                                    | BarraUtente * ( rnet Explorer Ask Search  dal  dal  ovincia sede ove si ese  a' penali cui puo' anda del decreto di attuazio a di commercio di :                                                             | Strumenti                                                                                                    |
| Start Vademecum.                                                                                                    | ortello Telemat         amere. it/starweb/index. js         ortello Telematico Art         Nome e Cognome            Nome e Cognome            Nome e Cognome            Nome e Cognome            Nome e Cognome            N.B.: la sezione va press         Sezione Iscrizione a         Dichiara ai sensi degli false dichiarazioni, ai se legislativo n. 59 del 201         CCIAA:       FIRENZE         al n.:       1234         dal:       01/01/200         e che attualmente non se Chiede, conseguenteme                                                                               | Codice Fiscale Codice Fiscale Codic  | pht: CFI0510 Con<br>Registro Imprese<br>n. iscrizione al ruolo<br>presso ogni posizione (r<br>transitorio )<br>R. n. 445 del 2000, consi<br>medesimo D.P.R., che alli<br>olo degli agenti di affari i<br>pressa attivita' di mediazi<br>ella apposita sezione del                                                                                                    | A conservation della conservatione della conservatione della conse | BarraUtente * ( rmet Explorer Ask Search  Ask Search  dal  dal  ovincia sede ove si ese a' penali cui puo' anda del decreto di atuazio a di commercio di :                                                   | <pre>citi l'attivita' eto legislativo i </pre>                                                                                                    |
| Start Vademecum.                                                                                                    | ortello Telemation         amere.it/starweb/index.js         ortello Telematico Art         Nome e Cognome         Nome e Cognome         Nome i Sezione va press         Sezione Iscrizione a         Dichiara ai sensi degli false dichiarazioni, ai se legislativo n. 59 del 201         CCIAA:       FIRENZE al n.:         1234         dal:       01/01/200         e che attualmente non s         Chiede, conseguenteme                                                                                                    | Codice Fiscale Codice Fiscale Codic  | pht: CFI0510 Con<br>Registro Imprese<br>n. iscrizione al ruolo<br>presso ogni posizione (r<br>transitorio )<br>R. n. 445 del 2000, cons.<br>medesimo D.P.R., che all.<br>olo degli agenti di affari i<br>apresa attivita' di mediazi<br>ella apposita sezione del<br>a regime )                                                                                                    | apevole delle responsabilit<br>a data di entrata in vigore<br>n mediazione della camera                                                                                                    | BarraUtente * ( rnet Explorer Ask Search  Ask Search  dal  dal  ovincia sede ove si ese  a' penali cui puo' anda del decreto di attuazio a di commercio di :                                                 | Strumenti                                                                                                    |
| Start Vademecum.                                                                                                    | ortello Telemat         amere. it/starweb/index. js         ortello Telematico Art         Nome e Cognome            Nome e Cognome            Nome e Cognome            Nome e Cognome            N.B.: la sezione va pres         Sezione Iscrizione a         Dichiara ai sensi degli         false dinarazioni, ai selegislativo n. 59 del 201         CCIAA:       FIRENZE         al n.:       1234         dal:       01/01/200         e che attualmente non se         Chiede, conseguenteme       Sezione Iscrizione a         dichiara, ai sensi degli       ai sensi dell'articolo 76 | Codice Fiscale Codice Fiscale Codic  | n. iscrizione al ruolo<br>n. iscrizione al ruolo<br>n. isc | apevole delle responsabiliti                                                                                                    | BarraUtente * ( rnet Explorer Ask Search  adal  dal  dal  ovincia sede ove si ese  a' penali cui puo' anda del decreto di atuazio a di commercio di :  73, comma 5, del decr tà penali cui può andat         | strumenti v<br>strumenti v<br>strumenti v<br>rciti l'attivita'<br>are incontro in c<br>reto legislativo n<br>re incontro in c                                                                                                    |
| Start Vademecum.                                                                                                    | ortello Telemation         amere.it/starweb/index.js         ortello Telematico Art         Nome e Cognome                                                                                                    | Codice Fiscale Codice Fiscale Codic  | pht: CFI0510 Con<br>Registro Imprese<br>n. iscrizione al ruolo<br>n. iscrizione al ruolo<br>presso ogni posizione (r<br>transitorio )<br>R. n. 445 del 2000, cons.<br>medesimo D.P.R., che alli<br>olo degli agenti di affari i<br>presa attivita' di mediazi<br>ella apposita sezione del<br>a regime )<br>R. n. 445 del 2000, cons.                                                                                                    | apevole delle responsabilit<br>a data di entrata in vigore<br>n mediazione della camera<br>one.<br>REA prevista dall'articolo                                                                                                    | BarraUtente * ( rnet Explorer Ask Search  Ask Search  dal  dal  ovincia sede ove si ese  a' penali cui puo' anda del decreto di attuazio a di commercio di :  73, comma 5, del decr  tà penali cui può andai | <pre>x100% if x100% if x100\% if x100\% if x100\% i</pre>                                                                                                    |
| Start Vademecum.                                                                                                    | ortello Telemation         amere.it/starweb/index.js         ortello Telematico Art         Nome e Cognome                                                                                                    | APPRE  NiceLi  Codice Fiscale  Codice Fiscale  Codice Fiscale  Codice Fiscale  Codice Fiscale  Apposita sezione ( Codice is earlie of the serie of the serie of the serie of the serie of the serie of the serie of the serie is critted of the serie of the serie is critted of the serie of the serie is critted of the serie is critted of the series of the series of the seri     | pht: CFI0510 Con<br>Registro Imprese<br>n. iscrizione al ruolo<br>n. iscrizione al ruolo<br>n. iscrizione al r | apevole delle responsabilit<br>adata di entrata in vigore<br>n mediazione della cameri<br>apevole delle responsabilit                                                                                                    | BarraUtente *                                                                                                    | <pre>x100% // // // // // // // // // // // // //</pre>                                                                                                    |
| Start Vademecum.c                                                                                                    | ortello Telemat         amere. it/starweb/index. js         ortello Telematico Art         Nome e Cognome                                                                                                    | Codice Fiscale  Codice Fiscale  Codice Fiscal  | pht: CFI0510 Con<br>Registro Imprese<br>n. iscrizione al ruolo<br>presso ogni posizione (r<br>transitorio )<br>R. n. 445 del 2000, cons.<br>medesimo D.P.R., che alli<br>olo degli agenti di affari i<br>pressa attivita' di mediazi<br>ella apposita sezione del<br>a regime )<br>R. n. 445 del 2000, cons.<br>to con l'impresa:                                                                                                    | A constraint of the second second se  | BarraUtente *                                                                                                    | <pre>clove // 100% // // 17.01  Strumenti / *  Strumenti / *  rciti l'attivita'  re incontro in c  re incontro in c  re incontro in c  * *********************************</pre>                                                                                                    |

Chiudere, salvare e firmare il modello SCIA secondo quanto precedentemente illustrato nella pratica di aggiornamento posizione.

#### COMPILAZIONE PRATICA DI ISCRIZIONE PERSONA FISICA NELL'APPOSITA SEZIONE R.E.A.

Destinatari:

#### <u>SOGGETTI CHE AL 12/05/2012 NON SVOLGEVANO ATTIVITA' DI AGENTE O</u> <u>MEDIATORE. MA SONO TITOLARI DI DITTA INDIVIDUALE ESERCENTE ALTRA</u> <u>ATTIVITA' O INATTIVA</u>

Per le persone fisiche che erano iscritte al Ruolo Agenti e Rappresentanti di Commercio o al Ruolo Mediatori alla data del 12/05/2012 e che **non svolgevano l'attività di agente o mediatore** né come titolare di ditta individuale, né come collaboratore presso altra impresa, **ma sono titolari di una ditta individuale esercente altro tipo di attività o inattiva**, occorre:

1. inviare la pratica sulla posizione REA esistente (cioè sull'impresa esercente altra attività o inattiva)

2. predisporre la modulistica come per le pratiche di "AGGIORNAMENTO POSIZIONE" (vedere istruzioni da pag. 10 a pag. 16) ed il modello ministeriale ARC o MEDIATORI come per le pratiche di "ISCRIZIONE NELL'APPOSITA SEZIONE REA" (vedere istruzioni da pag. 23 a pag. 24). Per questa casistica non è possibile utilizzare la modalità semplificata

# COMPILAZIONE PRATICA DI AGGIORNAMENTO POSIZIONE

Destinatari:

#### IMPRESE INDIVIDUALI E SOCIETA' ATTIVE, NON ISCRITTE AL RUOLO MA ABILITATE SULLA BASE DI PRESENTAZIONE DI SCIA AL REGISTRO IMPRESE TRA IL 18/04/2011 E IL 14/05/2012

Tra il 18/04/2011 (data della definitiva soppressione dei ruoli a Firenze) e il 14/05/2012 (data di messa a disposizione della modulistica unica entrata in vigore con il D.M. 26/10/2011 che ha istituito la stessa) l'abilitazione per l'esercizio delle attività di agente, mediatore immobiliare, spedizioniere e mediatore marittimo si otteneva presentando un'apposita SCIA presso il Registro delle Imprese. Le imprese che si siano attivate sulla base della presentazione di questa SCIA, sono considerate parificate agli iscritti al ruolo e pertanto devono seguire le procedure di aggiornamento della loro posizione stabilite dai decreti ministeriali 26/10/2011, utilizzando l'apposita modulistica. Sarà loro facoltà indicare, in luogo del numero di iscrizione la parola SCIA.

- Accedere a Starweb (<u>http://starweb.infocamere.it/starweb/index.jsp</u>)
- Documento1 Microsoft Word a × Eile Modifica Visualizza Inserisci Formato Strumenti Tabella Finestra ? D 🖆 🖬 🗿 💁 🕵 🖤 🐰 🛍 🛍 💅 ⋈ ▾ ལ ▾ 🍓 🗗 💷 📷 🏭 🐼 ¶ 100% 🔹 (?) . ▼ Times New Roman ▼ 12 ▼ G C S 室 書 書 話 話 律 律 田 ▼ ▲ ▼ ▲ ▼ ↓ Normale 2 • • • 1 • • • 🖁 • • • 1 • • • 2 • • • 3 • • • 4 • • • 5 • • • 6 • • • 7 • • • 8 • • • 9 • • • 10 • • • 11 • • • 12 • • • 13 • • • 14 • • • 15 • • • 16 • • • • • • • • 18 • • • L . + 1 + 1 + 1 + 2 + ComunicaStarweb - Sportello Telematico Artigiani e Registro Imprese - Windows Internet Explorer 1 - 9 - 1 - 8 - 1 - 7 - 1 - 6 - 1 - 5 - 1 - 4 - 1 - 3 - 1 - 2 - 1 - 1 - 1 - 1 COV U http://starweb.infocamere.it/s File Modifica Visualizza Preferiti Strumenti ? 👷 Preferiti 🛛 🖕 😇 Siti suggeriti 👻 🔊 Customize Links 🔊 Free Hotmail 🔊 Windows 🔊 Windows Media 🔊 Hotmail gratuita 👂 Personalizzazione colle ComunicaStarweb - Sportello Telematico Art.. 🏠 • 🔝 · 🖃 🖶 • Pagina • Sicurezza • Strument Comunica (starweb) il servizio per la compilazione della comunicazione unica Utente connesso: CFI0937 CCIAA destinataria: AG Home 🔁 Decodifiche 🕍 Guida ComunicaStarweb 🚔 Altra regione 🕐 Help 🛛 Esci 🕨 unicazione Unica Impresa Pratica di Comunicazione Variazione al R.I. Iscrizione Camera di Commercio Destinata Inizio attivita'
   Variazione
   Cessazione attivita' Provincia: GRIGENTO CHIETI CALTANISSETTA Oati eventuale iscr CUNEO COMO Cancellazione unicazione Unica Artigiana C Iscrizione CCIAA Sede: Variazione N\*REA Sede: Cancellazione Codice Fiscale: ENNA nicazione Rete di Im Iscrizione contratto Modifica contratto Cessazione contratto PEC per Imprese Individuali 1 . 10 # ۰ Lista pratiche solo PEC Ŧ Cerca pratica . Diseqno - 🔓 🌀 Forme - 🔪 🔪 🗆 🔿 🚰 🚛 🖉 - 🚣 - 🚍 🚍 🚍 😭 -A 2,4 cm Ri 1 Col 2 Pg 1 Sez 1 1/1 Italiano (Ital 🤩 start 🛛 🛛 🖾 Microsoft .. A Infoweb -Comunica.. C INFO M\_Aggio.. Document.. BarraUtente 🤌 🕢 🥦 15.36
- > Selezionare la Camera di Commercio destinataria della pratica

**N.B.**: con riguardo alle **imprese plurilocalizzate, cioè che esercitano l'attività soggetta ad abilitazione in più province diverse**, letti i decreti ministeriali del 26/10/2011e confrontati con i relativi modelli per la richiesta dell'aggiornamento, non è possibile determinare una procedura certa, poiché nei due punti del provvedimento si indicano adempimenti diversi. La CCIAA di Firenze ha deciso di accettare sia l'allegazione alla pratica presentata alla sede delle notizie relative alle altre localizzazioni poste in province diverse, sia la presentazione della notizia relativa alla sola altra localizzazione, diversa dalle sede, quando questa sia in Firenze.

- > Dal menù Comunicazione Unica Impresa selezionare la voce Variazione
- Compilare la pagina Pratica di Comunicazione Variazione al R.I. inserendo i dati dell'impresa oggetto della comunicazione e, nel riquadro Comunicazione di
  - 3 Espandere il menù "Dati Sede" e selezionare la voce "Variazione attività della sede"
  - 4 Espandere il menù "Dati Persona" e selezionare la voce "Gestione responsabili attività"

| 🖉 ComunicaStarweb - Sportell                   | o Telematico A                   | rtigiani e       | Registro In                   | nprese - Wind                      | lows Interne            | et Explorer     |           | Ð×         |
|------------------------------------------------|----------------------------------|------------------|-------------------------------|------------------------------------|-------------------------|-----------------|-----------|------------|
| 🚱 🗸 🕻 http://starweb.infocamere.it/            | starweb/index.jsp                |                  |                               |                                    | 🗸 🗲 🗙 Ask               | Search          |           | <b>P</b> - |
| 🚖 🏟 🗧 🌈 Scrivania Registro Impr                | [] ComunicaStarweb               | x                |                               | Č                                  | • • •                   | 🔹 🔂 Pagina 👻    | 💮 Strumer | nti 🕶 🦥    |
|                                                | ľ                                | COMMERCIO AL     | DI GRANDI CU<br>LL'INGROSSO I | UCINE, DAL 10/1<br>DI APPARECCHIAT | /1979;<br>URE PER GRANI | DI 🔽            |           | ^          |
| C                                              | omunicazione di*                 |                  |                               |                                    |                         |                 |           |            |
| A                                              | pri/Chiudi tutte le<br>ariazione | voci di          | =                             |                                    |                         |                 |           |            |
|                                                | 🗄 D                              | ati Impresa      |                               |                                    |                         |                 |           |            |
|                                                | 🗄 P                              | rocedure Co      | ncorsuali                     |                                    |                         |                 |           |            |
|                                                | 🗖 D                              | ati Sede         |                               |                                    |                         |                 |           |            |
|                                                | [                                | Variazione       | e insegna della               | sede                               |                         |                 |           |            |
|                                                | [                                | Variazione       | e attivita' della             | sede                               |                         |                 |           |            |
|                                                | [                                | Variazione       | e indirizzo della             | a sede                             |                         |                 |           |            |
|                                                | ]                                | PEC              |                               |                                    |                         |                 |           |            |
|                                                | 🗄 D                              | ati Titolare     |                               |                                    |                         |                 |           |            |
|                                                | 🔂 D                              | ati Unita' Lo    | cale                          |                                    |                         |                 |           |            |
|                                                | 🗖 D                              | ati Persone      |                               |                                    |                         |                 |           |            |
|                                                | [                                | Gestione r       | esponsabili att               | tivita'                            |                         |                 |           |            |
|                                                | 🖬 A                              | C/INPS Assi      | curazione Pre                 | videnziale Com                     | mercio                  |                 |           |            |
|                                                | 🗄 D                              | enunce indir     | izzate agli alt               | tri Enti                           |                         |                 |           |            |
|                                                |                                  |                  |                               |                                    |                         |                 |           |            |
|                                                | Continua                         |                  |                               |                                    |                         |                 |           |            |
|                                                |                                  |                  |                               |                                    |                         |                 |           |            |
|                                                | L campi contr                    | assegnati con *  | sono necessari                | per la registrazione               |                         |                 |           |            |
|                                                | r campricontr                    | asseynau con     | avriv nevessdit               | per la registrazione.              |                         |                 |           |            |
| Leggi l'informativa per la Legge sulla Privacy | per i dati trasmessi a m         | ezzo del servizi | o Telemaco                    |                                    |                         |                 |           |            |
| j                                              |                                  |                  |                               |                                    | <b>6</b> Turburya at 11 |                 |           | ×          |
| Fine                                           |                                  | and a second     |                               |                                    | S Intranet locale       | 9               | 100%      | •          |
| 🚰 start 🛛 📖 vademecum.doc                      | 🛛 🚾 AGENTI E RAPPRE.             | YiceLi           | ght: CFI0510                  | 📔 🥭 ComunicaStarv                  | web                     | 🚽 BarraUtente 🦈 |           | 9.21       |

- Accedere alla pagina successiva utilizzando il bottone "Continua"
- Il sistema si posiziona sulla sezione "Variazione attivita' della sede": la sezione <u>non</u> deve essere compilata. L'unico dato obbligatorio (L'attività dichiarata è soggetta a Leggi Speciali verificate dalla CCIAA? )<sup>1</sup>compare già compilato con NO
- > Accedere alla pagina successiva utilizzando il bottone "Avanti"
- > Il sistema si posiziona sulla sezione "Gestione responsabili attivita"

Provvedere alla compilazione del riquadro indicando il numero di persone da nominare e il numero di persone di cui si vogliono comunicare i dati di iscrizione al soppresso ruolo agenti e rappresentanti o mediatori. Devono essere conteggiate come "persone da nominare" le persone che non sono presenti in visura + le persone che sono già presenti in visura e che devono essere nominate alla carica di preposto. Devono essere conteggiate come "persone di cui si vuole comunicare l'iscrizione in Albi, Ruoli, Elenchi" le persone che già sono presenti in visura con altra carica e hanno già la carica di preposto, il titolare della ditta individuale.

| ComunicaStarweb - Sp -                                                                                                    | ortello Telematico Artigiani e Registro Imprese - Windows Internet Explore                                                                                                    | r 🗖 🗗 🔀           |
|----------------------------------------------------------------------------------------------------|----------------------------------------------------------------------------------------------------|-------------------|
| 🚱 🗸 🚺 http://starweb.infoc                                                                                                    | amere.it/starweb/index.jsp 🛛 🖌 Ask Search                                                                                                    | P •               |
| 🚖 🏟 🔠 👻 🌽 Scrivania Registr                                                                                                    | ro Impr 🚺 ComunicaStarweb 🗙 👘 🔹 🔂 🖓 🖶 Pagina 🔹                                                                                                    | r 🎯 Strumenti 🔻 🂙 |
| (starweb) il serviz                                                                                                    | cio per la compilazione<br>omunicazione <mark>unica</mark>                                                                                                    | ~                 |
| Utente connesso: CFI0510<br>CCIAA destinataria: FI                                                                                      | Home   🕑 Decodifiche   🎽 Guida ComunicaStarweb   🟐 Altra regione   🧿                                                                                                    | Help Esci 🕨       |
| Comunicazione Unica Impresa<br>Iscrizione<br>Inizio attivita'<br>Variazione<br>Cessazione attivita'                                     | Pratica di Comunicazione Variazione<br>Variazione attivita' della sede   Gestione responsabili attivita'   Dichiarante  <br>Gestione Responsabili Attivita'                                                                                                    |                   |
| <ul> <li>Cancellazione</li> <li>Comunicazione Unica Artigiana</li> <li>Iscrizione</li> <li>Variazione</li> <li>Cancellazione</li> </ul> | Queste funzioni si utilizzano per gestire le persone che rivestono particolari qualifiche o responsabilità tecr<br>di cui sia disposta la comunicazione alla camera di commercio.<br>Indicare il numero di persone da nominare: 1 Modu<br>Indicare il numero di persone da revocare: 0 Modu                                                                                                    | ilo Iscrizione    |
| Comunicazione Rete di Imprese I Iscrizione contratto Modifica contratto Cessazione contratto                                            | Indicare il numero di persone di cui vuoi modificare l'anagrafica: 0 Modu<br>Indicare il numero di persone di cui vuoi comunicare l'iscrizione in Albi,Ruoli,Elenchi: 1 Modu                                                                                                    | lo Anagrafica     |
| <ul><li>In corso</li><li>Inviate</li></ul>                                                                                              | Dati RI registrati Indietro Avanti Salva Parziale Salva Totale                                                                                                    |                   |
| Leggi l'informativa per la Legge sulla                                                                                                  | Privacy per i dati trasmessi a mezzo del servizio Telemaco                                                                                                    |                   |
| <                                                                                                    |                                                                                                    |                   |
|                                                                                                    | Sector Sector Se | € 100% -          |
| 🐉 start 🛛 🖻 vademecum.c                                                                                                    | loc 🖻 AGENTI E RAPPRE 🔣 NiceLight: CFI0510 💋 ComunicaStarweb BarraUtente                                                                                                    | » 🔇 🖓 🥩 9.56      |

- Provvedere alla compilazione dei dati relativi alle persone da nominare e a quelle di cui si comunicano i dati di iscrizione al soppresso ruolo attraverso i rispettivi bottoni "Modulo Iscrizione" procedendo come segue:
  - 1 compilare tutti i riquadri obbligatori relativi ai dati anagrafici (per le persone da nominare, cioè che non sono presenti in visura )
  - 2 compilare tutti riquadri obbligatori relativi ai dati anagrafici indicando il codice fiscale ed utilizzando a seguire il bottone "Lista Persone" (per le persone già presenti in visura con altra carica)
  - 3 compilare il riquadro "Cariche Tecniche (REA) previste da leggi speciali" indicando in corrispondenza della voce "Dal" la data di invio della pratica telematica e la carica di preposto (ad esclusione del titolare della ditta individuale)
  - 4 compilare il riquadro "Iscrizioni in Albi e Ruoli" indicando in corrispondenza della voce "Dal" la data di invio della pratica telematica e in corrispondenza della voce "Iscrizione n. …" compilare i

campi "Denominazione Albo o Ruolo", "Rilasciata da" e "Lettera" con gli stessi dati che si indicherebbero in caso di iscrizione nel Ruolo, mentre nel campo "Data Iscrizione" dovrà essere indicata la data di presentazione della SCIA al Registro delle Imprese (in luogo della data di iscrizione nel soppresso ruolo) e <u>non</u> dovrà essere compilato il campo relativo al numero di iscrizione

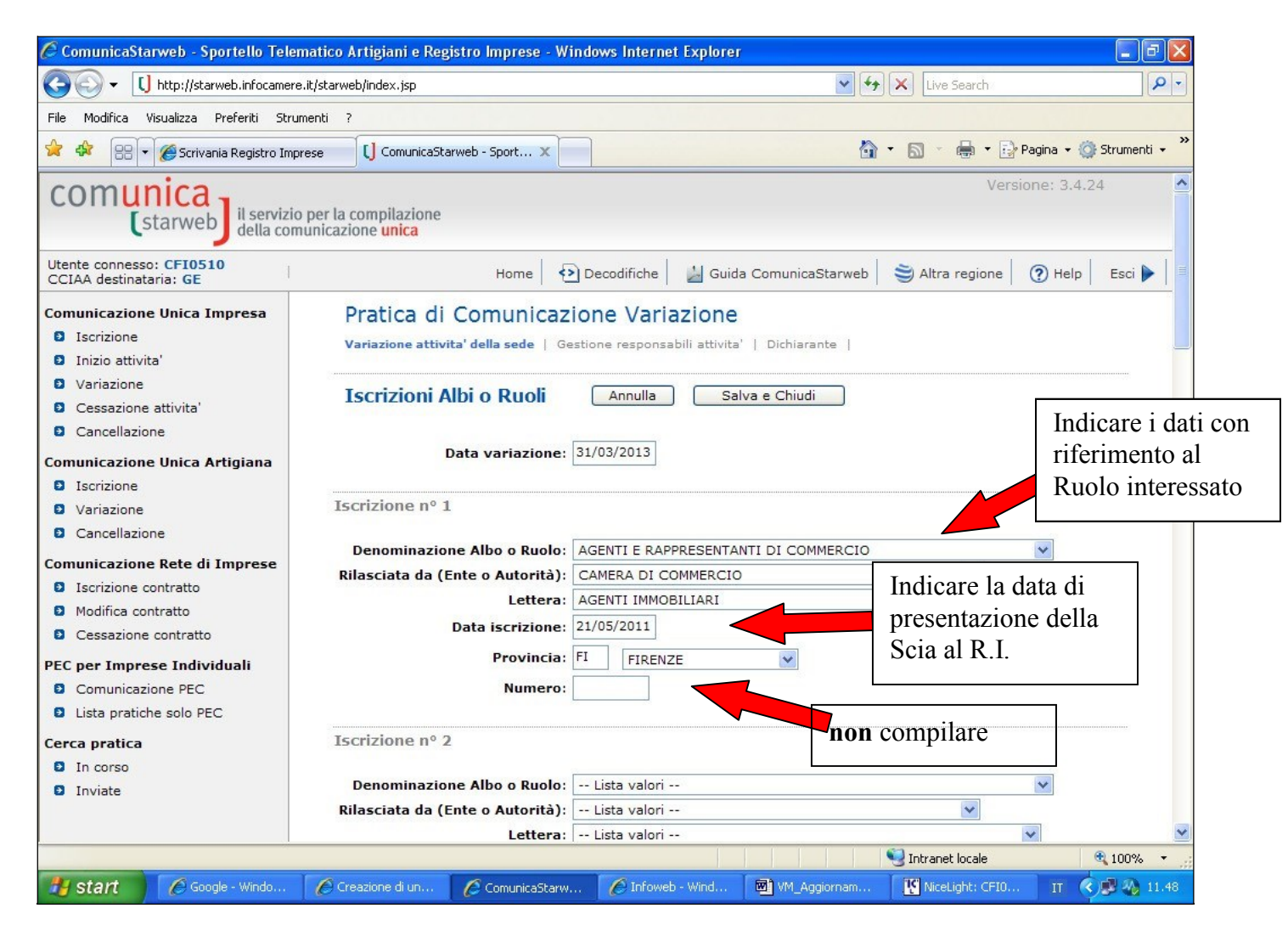

- > Concludere la compilazione del modello utilizzando il bottone "Salva e Chiudi"
- > Il sistema si posiziona nuovamente sulla sezione "Gestione responsabili attivita'"
- Procedere all'eventuale compilazione dei restanti modelli per le persone iscritte al ruolo ripetendo le operazioni sopra descritte.
- > Una volta compilati tutti i modelli utilizzare il bottone "Avanti"
- Il sistema si posiziona sulla sezione "Dichiarante": provvedere alla compilazione e concludere la compilazione della distinta utilizzando il bottone "Salva Totale"
- Il sistema si posiziona sulla pagina "Dettaglio Pratica" e nel riquadro "LISTA ALLEGATI REGISTRO IMPRESE" compare il Modello mediatori, agenti e rappresentati di commercio, spedizionieri, mediatori marittimi

> Accedere alla compilazione attraverso il bottone "Definisci Modello"

| 🕒 🕞 👻 🗸 🚺 http://starweb.info               | camere.it/starweb/index.jsp                                                                                                    | Ask Search                                                                                                    | P -           |
|---------------------------------------------|----------------------------------------------------------------------------------------------------|----------------------------------------------------------------------------------------------------|---------------|
| 🔓 🍄 🔠 👻 🏉 Scrivania Regis                   | tro Impr [] ComunicaStarweb ×                                                                                                    | 🏠 🔹 🔝 🕤 🖶 🔹 📴 Pagina 👻 🎯 S                                                                                                    | Strumenti 🔻 🗴 |
| Modifica contratto     Cessazione contratto | Stato: APERTA dal 24/01/2013<br>Adempimento: VARIAZIONE<br>Ufficio: REGISTRO IMPRESE                                                                                                    |                                                                                                    |               |
| In corso                                    |                                                                                                    |                                                                                                    | <u> </u>      |
| Inviate                                     | LISTA ALLEGATI REGISTRO IMPRESE                                                                                                    | Inserisci Allegati                                                                                                    |               |
|                                             | Modello mediatori, agenti e<br>rappresentanti di commercio,<br>spedizionieri, mediatori marittimi                                                                                                    | Definisci Modello Firma Modello                                                                                                    |               |
|                                             | La pratica di Comunicazione Unica puo' essere integrata alle<br>l'INAIL, l'INPS e il SUAP.<br>La modulistica per l' <b>Agenzia delle Entrate</b> puo' essere ge<br>se l'utente in compilazione "Dati Pratica" lo richiede espress<br>puo' utilizzare il <u>software predisposto dall'Agenzia delle Entr</u> | agando i rispettivi moduli per l'Agenzia delle Entrate,<br>unerata gia' compilata direttamente da ComunicaStarwel<br>amente selezionando apposite caselle. Altrimenti l'utent<br>ate. | b,<br>e       |
|                                             | Per preparare i moduli in formato elettronico per <b>INPS</b> (DM<br>con manodopera, CD coltivatori diretti e IAP imprenditori ag<br>software di compilazione scaricandolo gratuitamente dal link                                                                                                    | iscrizione imprese con dipendenti, DA imprese agricole<br>gricoli professionali) e per INAIL l'utente puo' utilizzare<br><: <u>Comunica INPS/INAIL</u>                                | il            |
|                                             | hanno attivato questa possibilita'.                                                                                                    | che una SCIA indirizzata al SUAP: Verificare quali <u>Comu</u>                                                                                                    |               |
|                                             | ELENCO ULTERIORI ADEMPIMENTI DA ASSOLVERE CON                                                                                                    | QUESTA COMUNICAZIONE UNICA                                                                                                    |               |
|                                             | AGENZIA ENTRATE Data Descrizione                                                                                                    | Inserisci Allegati                                                                                                    |               |
|                                             |                                                                                                    |                                                                                                    |               |
|                                             | INAIL                                                                                                    | Inserisci Allegati                                                                                                    |               |
|                                             |                                                                                                    |                                                                                                    |               |

- > Il sistema si posiziona sulla pagina "Gestione modelli attività soggette a verifica"
- Nel riquadro "Tipologia Attivita" selezionare l'attività di riferimento. La tipologia di attività selezionata determina il modello che verrà predisposto dal sistema: Modello ARC o Modello Mediatori
- Procedere alla compilazione del riquadro "Compilazione Modello attività" indicando il codice fiscale del titolare o del legale rappresentante della società che apporrà la propria firma digitale al modello e indicando il requisito abilitativo (precedente iscrizione) ed accedere alla compilazione della SCIA attraverso il bottone "Modello Attività"

| 🖉 ComunicaStarweb - Sp                                                                                                    | ortello Telematico Artigiani e Registro Impr                                                                           | rese - Windows Internet Explorer                                                                                                    |                 |
|----------------------------------------------------------------------------------------------------|----------------------------------------------------------------------------------------------------|----------------------------------------------------------------------------------------------------|-----------------|
| 😋 🕤 👻 🚺 http://starweb.infoca                                                                                                    | amere.it/starweb/index.jsp                                                                                             | 🖌 衽 🗙 Ask Search                                                                                                    | P -             |
| 😪 🏟 🔠 🕶 🏈 Scrivania Registr                                                                                                    | o Impr 🚺 ComunicaStarweb 🗙                                                                                             | 🟠 🝷 🔝 🝸 🖶 🝷 📴 Pagina 👻 🌍 St                                                                                                    | rumenti 👻 🎽     |
| CCIAA destinataria: FI                                                                                                    | Home 🏼 🔁 Decodifiche 🛛 🕍 Guid                                                                                          | da ComunicaStarweb 🛛 🍣 Altra regione 🛛 🕐 Help 🗌                                                                                                    | Esci 🕨 🔼        |
| Comunicazione Unica Impresa Iscrizione Inizio attivita' Variazione Cessazione attivita' Cancellazione Comunicazione Unica Artigiana Iscrizione Variazione Cancellazione Cancellazione Comunicazione Rete di Imprese Iscrizione contratto Modifica contratto Cessazione contratto | Gestione modelli attività soggette a veri<br>Tipologia attività Scegli il tipo di attività:                            | ifica<br>IERCIO<br>ell'impresa<br>Compilazione del: Modello Attività<br>umento di Identità:                                                                                                    |                 |
| Cerca pratica<br>D In corso<br>D Inviate                                                                                                    | Compilazione Modello Intercalare Requisiti<br>Nr. di modelli da compilare:<br>Superiore di eventuali allegati in PDF/A |                                                                                                    |                 |
| <u>&lt;</u>                                                                                                    | Nr. allegati O V<br>Salva e chiudi Annulla                                                                             | Sector Sector Se | ×<br>100% × .;; |
| 🥙 start 🛛 🖻 vademecum.d                                                                                                    | oc 🖻 AGENTI E RAPPRE 🔣 NiceLight: CFI0510 🛛 🖉                                                                          | 🛿 ComunicaStarweb 🔋 🚱                                                                                                    | 12.56           |

Il sistema si posiziona alternativamente sulla pagina "Modello RAPPRESENTANTI" o "Modello MEDIATORI" o "Modello SPEDIZIONIERI" o "Modello MEDIATORI MARITTIMI", secondo la scelta operata nel riquadro Tipologia Attività

| File Modifica Vista Documento Strumenti Finestra ?                                                                                                    |           | va Servizi-1.pdf - Adobe Reader                                                                                                    | Direttiva Ser         | 🔁 Di     |
|----------------------------------------------------------------------------------------------------|-----------|----------------------------------------------------------------------------------------------------|-----------------------|----------|
| Comparison of the second second s    | ×         | a Vista Documento Strumenti Finestra ?                                                                                                    | Modifica Vista        | File     |
| Conception of the state of the state of t   |           | ·   🌑    🛖 🐥 8 / 22    🔊 🖲 105% -    拱 🛃    Trova                                                                                                    | 🗿 💊 - I 🕲             | 8        |
| Concentration of the state of the state     |           | 🤌 ComunicaStarweb - Sportello Telematico Artiglani e Registro Imprese - Windows Internet Explorer 📃 🗖 🔯                                                                                                    | Comun                 | ß        |
| It is finded     If is finded     If is finded           If is finded <td></td> <td>🚱 💬 🔣 its //dames.kitaveskindon.is</td> <td>00</td> <td>Second C</td>                                                                                                    |           | 🚱 💬 🔣 its //dames.kitaveskindon.is                                                                                                    | 00                    | Second C |
| What is a like supple is likely actual is prevaiuser adeparent is considered for it is a considered in the complexity of the complexity of the                                |           | File Modilica Visualeza Prefenti Strumenti ?                                                                                                    | File Mod              |          |
| Communications divide: Status X Communications divide: Status X Communications divide per la compliations United communications divide per la compliations United communications divide per la compliations Interstations divide per la compliations Interstations dinte                                                                                                    |           | 👷 Préstra 🐘 🙀 Sis auguste - 🔊 Hubblei gotuize 🦉 Personalizzazione collegamente 🧟 Rancolas Vielo Sise - 🔊 Windowstélecia                                                                                                    | 🚖 Preferit            |          |
|                                                                                                    |           | 😂 🖓 Comera di Comera di Comera di Antonio di Surveb - Sport X                                                                                                    |                       |          |
| Verter connector 190002<br>CCAA demandants IB       Modello RAPPRESENTANTI         Istrictione       Intestazione         Istrictione       Intestazione         Istrictione       Intestazione         Istrictione       Intestazione         Ormanicazione functa Arrigane       Intestazione         Istrictione       Intestazione         Ormanicazione functa Arrigane       Intestazione         Istrictione       Intestazione         Ormanicazione functa Arrigane       Intestazione         Istrictione       Intestazione         Ormanicazione functa Arrigane       Intestazione         Istrictione       Intestazione         Communicazione functa Arrigane       Intestazione         Istrictione contratto       Intestazione         Conscience contratto       Intestazione         Istrictione contratto       In qualità di intelare/legale rappresentante di connecto (complete la sectore 'MAGGA/ICA MAGRA/ICA MAGR                                                                                                    |           | Comunica<br>(starweb) il servizio per la compilazione<br>della comunicazione unica                                                                                                    | con                   |          |
|                                                                                                    |           | Uterte connesso: T00002<br>CCIAA destinataria: RM                                                                                                    | Utente co<br>CCIAA de |          |
| Industrial Industrial Variazione Consumicazione Unica Artigiana Intestazione Intestazione Metazione Metazione Intestazione Metazione Metazione Intestazione Metazione Metazione                                                                                                    |           | Comunicazione Unica Impresa Modello RAPPRESENTANTI O Iscrizione                                                                                                    | Comunica<br>D Iscrit  |          |
| Cessacione attivita' Cessacione attivita' Cessacione attivita' Consellazione Consellazione Conse                                                                                                    |           | D Inzio attwia*                                                                                                    | O Inizio              |          |
| Concellations Allegeto el modul RUREA 12/12/INT P/S5/UL della pratica codice 92802704 Consultazione funca Artiguna Estribuine contratto Concellatione Sectione contratto Estribuine contratto Estribuine                                                                                                    |           | Cessacione attivita'                                                                                                    | Cess                  |          |
|                                                                                                    |           | Cancellazione     Allegato ai moduli RUREA 11/12/INT P/S5/UL della pratica codice      B2602704                                                                                                    | Canc                  |          |
| Variatione Variatione Variatione Concellatione Constitutione Contractione Contract |           | Comunicazione Unica Artigiana Di territoria                                                                                                    | Comunica              |          |
| Concellacione Comunicazione Rete di Imprese Sezione contratto Modifica contratto Modifica contratto Cerca pratica Cerca pratica Circa pratica Circa pratica Circa pratica Circa pratica Compilare la sectore fical/legale rappresentante Compilare la sectore fical/legale rappresentante di commercio (compilare la sectore MIAIGRAFICA IMPRESA, la sectore Fical/LIGTE) Sectore SICIA, la sectore Fical/LIGTE, nonche ventualmente la sectore MIODIFICHE) B Impresa esercente attività di agente o rappresentante di commercio (compilare la sectore MIAIGRAFICA IMPRESA, la sectore Fical/LIGTE) B Impresa esercente attività di agente o rappresentante di commercio (compilare la sectore MIAIGRAFICA IMPRESA, la sectore Fical/LIGTE) B Impresa esercente attività di agente o rappresentante di commercio nel periodo transitorio ai sensi dell'art. 10, c. 1 del decreto (compilare la sectore MIAIGRAFICA IMPRESA e la sectore MIAIGRAFICA IMPRESA e la sectore MIAIGRAFICA IMPRESA e la sectore MIAIGRAFICA IMPRESA e la sectore MIAIGRAFICA IMPRESA e la sectore MIDIFICHE) B Impresa esercente attivita' di agente o rappresentante di commercio nel periodo transitorio ai sensi dell'art. 10, c. 1 del decreto (compilare la sectore HIDIFICHE) D Agente o rappresentante di commercio nel solgente I attivita' fase 'a regime' di cui all'art. 7 del decreto (compilare la sectore HIDIFICHE) D Agente o rappresentante di commercio nel sectore (TRANSITORIO) E Modifiche incerdi in decreto (IRANSITORIO) E Modifiche incerdi indecreto (IRANSITORIO) E Modifiche incerdi indecreto (IRANSITORIO) E Modifiche incerdi indecreto (IRANSITORIO) E Modifiche incerdi indecreto (IRANSITORIO) E Modifiche incerdi indecreto (IRANSITORIO) E Modifiche incerdi indecreto (IRANSITORIO) E Modifiche incerdi indecreto (IRANSITORIO) E Modifiche incerdi indecreto (IRANSITORIO) E Modifiche incerdi                                                                                                    |           | 0 Variatione CE.                                                                                                    | O Varie               |          |
| Comunicazione Refe di Imprese Sezione Anagrafica Modifica contrato Modifica contrato Cerca pratica Cerca pratica Circa pratica Circa pratica Compiliare la sectore Statistical di dipente or respresentante di commercio Icompilare la sectore VIDAIGNEDAY, la sectore VIDAIGNEDAY la sectore VIDAIGNEDAY la sectore VIDAIG                                                                                                    |           | Cancellazione                                                                                                    | Canc                  |          |
| Modifica contratto Cerca pratica Inviete Inviete                                                                                                    |           | Comunicazione Rete di Imprese<br>Di tarchione contratto                                                                                                    | Comunica<br>D Iscrit  |          |
|                                                                                                    |           | Modifica contratto                                                                                                    | 🗖 Modif               |          |
| CF: Compilare la sectore facturata di agente o rappresentante di commercio nel periodo transitorio ai sensi dell'art. 10, C. 1 del decreto (compilare la sectore facturata sectore l'ALAGRAFICA IMPRESA; la sectore "SCAL" la sectore "REQUISIT", nonde e ventualmente la sectore MODIFICHE" B impresa esercente attività di agente o rappresentante di commercio nel periodo transitorio ai sensi dell'art. 10, C. 1 del decreto (compilare la sectore "MAGRAFICA IMPRESA") CAgente o rappresentante di commercio nea svolgente l'attività fase "a regime" di cui all'art. 7 del decreto (compilare la sectore "SCAL") D Agente o rappresentante di commercio nea svolgente l'attività" fase "a regime" di cui all'art. 7 del decreto (compilare la sectore "SCRIZIONE APPOSITA BEZIONE (TRANSITORIO)") D Agente o rappresentante di commercio nea svolgente l'attività" fase "a regime" di cui all'art. 7 del decreto (compilare la sectore "SCRIZIONE APPOSITA BEZIONE (TRANSITORIO)") D Agente o rappresentante di commercio nea svolgente l'attività" fase ai regime" di cui all'art. 7 del decreto (compilare la sectore "SCRIZIONE APPOSITA BEZIONE (TRANSITORIO)") D Agente o rappresentante di commercio nea svolgente l'attività" fase ai regime" di cui all'art. 7 del decreto (compilare la sectore "SCRIZIONE APPOSITA BEZIONE (TRANSITORIO)")                                                                                                    |           | Cessazione contratto     In qualità di titolare/legale rappesentante     amministratore dell'impressi                                                                                                    | G Cess                |          |
| Compilare le sottostanti sezioni come necessario, con 'X sulle caselle di scelari  Compilare le sottostanti sezioni come necessario, con 'X sulle caselle di scelari  L'interesse servente attività di agente o rappresentante di commercio (compilare la sezione 'ANAGRAFICA IMPRESA', la sezione 'ROCUICITE') B Impresse servente attività di agente o rappresentante di commercio nel periodo transitorio ai sensi dell'art. 10, c. 1 del decreto (compilare la sezione 'ANAGRAFICA IMPRESA', la sezione 'Rocuination' di sessione' adoctostante di commercio nel periodo transitorio ai sensi dell'art. 10, c. 1 del decreto (compilare la sezione 'MAGRAFICA IMPRESA' e la sezione 'AGOCIONAMENTO POSIZIONE RUREA') Cagente o rappresentante di commercio nen svolgente l'attività fase 'a regime' di cui all'art. 7 del decreto (compilare la sezione 'BCRIZIONE (RARSITONEO)) D'agente o rappresentante di commercio nen svolgente l'attività fase transitoria ai sensi dell'art. 10, c. 2 del decreto (compilare la sezione 'BCRIZIONE (RARSITONEO)) D'agente o rappresentante di commercio nen svolgente l'attività fase transitoria ai sensi dell'art. 20, c. 2 del decreto (compilare la sezione 'BCRIZIONE APPOSITA SEZIONE (RARSITONEO)) E Modifiche la sezione 'BCRIZIONE APPOSITA SEZIONE (RARSITONEO)                                                                                                    |           | Cerca pratica<br>0 Incoreo C.F.:                                                                                                    | Cerca pro             |          |
| Compliare la satostanti sozioni come necessonio, con 'X' sulle caselle di sociali     A Impresa esercente attività di agente o reppresentante di commercio (compliare la sozione 'ANAGRAFICA IMPRESA', la sezione 'REGULISTIT, nonche eventualmente la sezione 'NODIFICHE')     B Impresa esercente attività' di agente o rappresentante di commercio nel periodo transitorio ai sensi dell'art. 10, c. 1 del decreto (compliare la sezione 'ANAGRAFICA IMPRESA', la sezione 'REGULISTIT, anche eventualmente la sezione 'ANAGRAFICA IMPRESA', la sezione 'REGULISTIT, anche eventualmente la sezione 'ANAGRAFICA IMPRESA', la sezione 'REGULISTIT, anche eventualmente la sezione 'ANAGRAFICA IMPRESA', la sezione 'REGULISTIT, anche eventualmente la sezione 'ASAGRAFICA IMPRESA', la sezione 'REGULISTIT, anche eventualmente la sezione 'ASAGRAFICA IMPRESA' e la sezione 'ASAGRAFICA IMPRESA', la sezione 'REGULISTIT, anche eventualmente la sezione 'ASAGRAFICA IMPRESA' e la sezione 'ASAGRAFICA IMPRESA' e la sezione 'IGARAFICA IMPRESA' e la sezione 'ASAGRAFICA IMPRESA' e la sezione 'IGARAFICA IMPRESA' e la sezione 'IGARAFICA IMPRESA' e la sezione 'IGARAFICA IMPRESA' e la sezione 'IGARAFICA IMPRESA' e la sezione 'IGARAFICA IMPRESA' e la sezione 'IGARAFICA IMPRESA' e la sezione 'IGARAFICA IMPRESA' e la sezione 'IGARAFICA IMPRESA' e la sezione 'IGARAFICA IMPRESA' e la sezione 'IGARAFICA IMPRESA' e la sezione 'IGARAFICA IMPRESA' e la sezione 'IGARAFICA IMPRESA' e la sezione 'IGARAFI     |           | 9 Inviete                                                                                                    | O Invia               |          |
| Alimpresa esercente attività di agente o rappresentante di commercio (complare la sectore 'ANAGRAFICA IMPRESA', la     sectore 'SCUUSITT, nonche eventualmente la sectore NODITICATIONI e actività di agente o rappresentante di commercio nel periodo transitorio ai sensi dell'art. 10,     c. 1 del decreto (complare la sectore 'AGGLORIANCATICA IMPRESA', la     sectore 'SCUUSITT, nonche eventuale a la sectore 'AGGLORIANMENTO POSIZIONE RURREA'     C. Agente o rappresentante di commercio non svolgente l'attività di agente o rappresentante di commercio non svolgente l'attività' fase 'a regime' di cui all'art. 7 del decreto (compliare la sectore 'ISCNIZIONE RURREA')     Dagente o rappresentante di commercio non svolgente l'attività' fase 'a regime' di cui all'art. 7 del decreto (compliare la sectore 'ISCNIZIONE RURREA')     Dagente o rappresentante di commercio non svolgente l'attività' fase transitoria ai sensi dell'art. 10, c. 2 del decreto (compliare la sectore 'ISCNIZIONE RURREA')     Dagente o rappresentante di commercio non svolgente l'attività' fase transitoria ai sensi dell'art. 10, c. 2 del decreto (compliare la sectore 'ISCNIZIONE APPOSITA SEZIONE (INSANISTORIO))     E Modifiche la resonte 'ISCNIZIONE APPOSITA SEZIONE (INSANISTORIO)                                                                                                    |           | Lcompilare le sottestanti sozioni come necessario, con "X' sulle esselle di scelta)                                                                                                    |                       |          |
| B Impresa esercente attività di agente o rappresentante di commercio nel periodo transitorio ai semi dell'art. 10,<br>c. 1 del decreto (compilare la sezione "MAGRAFICA TIMRESA" e la sezione "AGGIORNAMENTO POSIZIONE RIZERA")     C.Agente o rappresentante di commercio non svolgente l'attività fase "a regime" di cui all'art. 7 del decreto (compilare<br>la sezione "BECRIZIONE APPOSITA SEZIONE (A REGIME)")     D'Agente o rappresentante di commercio non svolgente l'attività fase transitoria ai sensi dell'art. 10, c. 2 del decreto<br>(compilare la sezione "SCRIZIONE APPOSITA SEZIONE (REGIME)")     E Modifiche insecnali o Cattività Sezione (REANSTORIO)     E Modifiche insecnali a Cattività di impresa ai sensi dell'art. 3 del decreto (compilare la sezione                                                                                                    |           | A_Imprese esercente attività di agente o rappresentante di commercio (complare la sezione 'ANAGRAFICA IMPRESA', la<br>sezione 'SCIA', la sezione 'REQUISITI', nonche' eventualmente la sezione 'MODIFICHE')                        |                       |          |
| C_Agente o rappresentante di commercio non svolgente l'attivita' fase 'a regime' di cui all'art. 7 del decreto (compliare<br>In sezione 'ISCRIZIONE APPOSITA SEZIONE (A REGIME)')     D Agente o rappresentante di commercio non svolgente l'attivita' fase transitoria ai sensi dell'art. 10, c. 2 del decreto<br>(compliare la sezione 'ISCRIZIONE APPOSITA SEZIONE (TRANSITORIO)')     E Modifiche inercenti il genore la cittività d'impresa ai sensi dell'art. 9 del decreto (compliare la sezione                                                                                                    |           | B Impresa esercente attivita' di agente o rappresentante di commercio nel periodo transitorio ai sensi dell'art. 10,<br>c. 1 del decreto (compilare la sezione 'ANAGRAFICA IMPRESA' e la sezione 'AGGIORNAMENTO POSIZIONE RI/REA') |                       |          |
| D Agente o rappresentante di commercio non svolgente l'attivita fase transitoria ai sensi dell'art. 10, c. 2 del decreto     (complere la sezore "ISCRIZIONE APPOSITA SEZIONE (TRANSITORIO)")     E Modifiche insecuti il presente o L'attività d'impresa ai sensi dell'art. 9 del decreto (complete la seziore                                                                                                    |           | C_Agente o rappresentante di commercio non svolgente l'attivita' fase 'a regime' di cui all'art. 7 del decreto (compilare<br>la scalone 'ISCRIZIONE APPOSITÀ SEZIONE (À REGIME)')                                                  |                       |          |
| E Nodifiche inecenti il personale o l'attività d'impresa ai sensi dell'art. 9 del decreto (compilare la sezione                                                                                                    |           | D'Agente o rappresentante di commercio non svolgente l'attivitai fase transitoria ai sensi dell'art. 10, c. 2 del decreto<br>(compilare la sezone "ISCRIZIONE APPOSITA SEZIONE (TRANSITORIO)")                                     |                       | 50       |
| ANAGRAFICA IMPRESA e la sezione 'MODIFICHE'                                                                                                    |           | E Modifiche inerenti il personale o l'attività d'impresa ai sensi dell'art. 9 del decreto (compilare la sezione<br>MAGRAFICA INFRESA e la sezione MODIFICHE                                                                        |                       | n        |
|                                                                                                    | ~         |                                                                                                    |                       | Ø        |
| 🥑 start 🕼 2 Outlook Ex 🔻 🌈 3 Internet Ex 🔻 🗁 tesserini e agg 📓 Nuovo Docume 📑 Direttiva Servi 🛛 BarraUtente 🎽 🐼                                                                                                    | A 🖉 14.26 | 😰 🕼 2 Outlook Ex 🔻 🌈 3 Internet Ex 🔻 🗀 tesserini e agg 📓 Nuovo Docume 📑 Direttiva Servi 🛛 BarraUtente 🎽 📢                                                                                                    | start 🛛 😰             | 29       |

- ➢ Nel riquadro "Intestazione" il sistema riporta in automatico i dati del titolare o del legale rappresentante indicati in precedenza
- Nel riquadro "Sezione Anagrafica" selezionare l'opzione "in qualità di titolare/legale rappresentante amministratore dell'impresa"
- Compilare il riquadro "Sezione AGGIORNAMENTO POSIZIONE RI/REA" indicando i dati richiesti (nome, cognome e codice fiscale, nel campo numero iscrizione al ruolo indicare "SCIA" in luogo del numero di iscrizione, provincia della CCIAA, data di presentazione della SCIA al Registro delle Imprese) di tutti gli amministratori/soci (incluso il titolare di ditta individuale) ed i soggetti che concludono affari per conto dell'impresa (inclusi dipendenti, collaboratori, etc...) e per i quali devono essere compilati in ComUnica Starweb anche i modelli Intercalari P valorizzati con i dati del riquadro Albi (i modelli Intercalari P vengono creati da Starweb attraverso la compilazione della sezione "Gestione Responsabili Attività").

| 🖉 ComunicaStarweb - Sportello Te     | lematico Artigiani e Regi                                                                                                    | stro Imprese - Windo                                                                                                    | ws Internet Explorer                                                                                                    |                                                                                                    |                                                                                                    | - 7 🛛                                                    |
|--------------------------------------|----------------------------------------------------------------------------------------------------|----------------------------------------------------------------------------------------------------|----------------------------------------------------------------------------------------------------|----------------------------------------------------------------------------------------------------|----------------------------------------------------------------------------------------------------|----------------------------------------------------------|
| G - [] http://starweb.infocam        | ere.it/starweb/index.jsp                                                                                                    |                                                                                                    |                                                                                                    | 🔽 (+) 🗙                                                                                                    | Live Search                                                                                                    | P -                                                      |
| File Modifica Visualizza Preferiti S | trumenti ?                                                                                                    |                                                                                                    |                                                                                                    |                                                                                                    |                                                                                                    |                                                          |
| 🚖 🕸 🔠 🕶 🏈 Scrivania Registro I       | (mprese [] ComunicaSta                                                                                                    | web - Sport X                                                                                                    |                                                                                                    | 🟠 •                                                                                                    | 🔊 🔹 🖶 🝷 🔂 Pagina 🗸                                                                                                    | 🍈 Strumenti 👻 🎽                                          |
|                                      | stipulato il prime     sottoscritto l'ulti     che sono intervenu     Sezione AGGIORNAI     Dichiara, al fine dell'ag     dell'emanazione del dec             | o contratto di assicuraz<br>mo rinnovo del contrati<br>ite le seguenti modifich<br>MENTO POSIZIONE<br>giornamento della posi<br>reto di attuazione dell'a | ione professionale (di cui<br>to di assicurazione profes<br>e, non rientranti nelle ipo<br><b>RI/REA</b><br>zione dell'impresa stessa<br>urt. 80 del decreto legislaj | allega copia);<br>isionale (di cui allega c<br>itesi precedenti<br>nel registro delle impi<br>tivo n. 59 del 2010, pe | rese e nel REA in relazione<br>r tutti gli amministratori ed                                                           | all'attivita' di r                                       |
|                                      | Nome e Cognome                                                                                                    | Codice Fiscale                                                                                                    | n. iscrizione al ruolo                                                                                                    | della CCIAA di<br>FIRENZE                                                                                             | dal                                                                                                    | ue:                                                      |
|                                      |                                                                                                    |                                                                                                    |                                                                                                    |                                                                                                    |                                                                                                    |                                                          |
|                                      | N.B.: la sezione va pres<br>Sezione Iscrizione a<br>Dichiara ai sensi degli i<br>false dichiarazioni, ai se<br>legislativo n. 59 del 2010<br>CCIAA:<br>al n.: | entata presso la sede e<br>apposita sezione (<br>articoli 46 e 47 del D.P.<br>nsi dell'articolo 76 del r<br>D risultava iscritto al ru                    | tra sitorio )<br>R. n. 445 del 2000, conse<br>nedesimo D.P.R., che alla<br>olo degli agenti di affari in                                                              | numero rea) fuori della<br>apevole delle responsa<br>a data di entrata in vig<br>n mediazione della car               | provincia e de ove si eser<br>ibilita' penali cui puo' andar<br>ore del decreto di attuazior<br>nera di commercio di : | citi l'attivita'<br>e incontro in c<br>te dell'art. 80 ( |
| Fine                                 |                                                                                                    | ШŲ.                                                                                                    |                                                                                                    |                                                                                                    | Intranet locale                                                                                                    |                                                          |
| Be start Coogle - Windo              | . 🌈 Creazione di un                                                                                                    | ComunicaStarw                                                                                                    | 🖉 Infoweb - Wind                                                                                                    | YM_Aggiornam                                                                                                    | ViceLight: CFI0                                                                                                    | < B (12.16)                                              |

- Salvare il file utilizzando il bottone "Salvataggio PDF", che consente la creazione del modello. Una volta salvato il PDF, non e' più possibile rientrare nel modello e modificarlo perciò, nel caso in cui siano stati commessi errori, si dovrà eliminarlo e iniziare la compilazione ex novo.
- Il sistema si posiziona nuovamente sulla pagina "Gestione modelli attività soggette a verifica" e sarà visibile l'indicazione che il modello ARC o Mediatori o Spedizionieri o Mediatori Marittimi è stato allegato

| ComunicaStarweb - Sp                                                                                                    | portello Telematico Artigiani e Registro Imprese - Windows Internet Explorer 📃 🖃                                                                                                    | ×         |
|----------------------------------------------------------------------------------------------------|----------------------------------------------------------------------------------------------------|-----------|
| G v U http://starweb.infoc                                                                                                    | camere.it/starweb/index.jsp                                                                                                    | •         |
| 🚖 🕸 🗧 🕈 🏀 Scrivania Regist                                                                                                    | ro Impr 🚺 ComunicaStarweb 🗙 👘 🔹 🔂 Strumenti 🔻                                                                                                    | »         |
| CCIAA destinataria: FI                                                                                                    | Home   🔁 Decodifiche   🕌 Guida ComunicaStarweb   🏐 Altra regione   🕐 Help   Esci 🕨                                                                                                    |           |
| Comunicazione Unica Impresa<br>Iscrizione                                                                                                    | Gestione modelli attività soggette a verifica                                                                                                    |           |
| <ul> <li>Inizio attivita</li> <li>Variazione</li> <li>Cessazione attivita'</li> <li>Cancellazione</li> </ul>                                      | Tipologia attività<br>Scegli il tipo di attività: * AGENTI E RAPPRESENTANTI DI COMMERCIO                                                                                                    |           |
| Comunicazione Unica Artigiana<br>Iscrizione<br>Variazione                                                                                         | Compilazione Modello attività<br>In qualità di titolare/legale rappresentante/amministratore dell'impresa                                                                                                    |           |
| <ul> <li>Cancellazione</li> <li>Comunicazione Rete di Imprese</li> <li>Iscrizione contratto</li> <li>Modifica contratto</li> <li>Cessa</li> </ul> | Codice Fiscale:*       C       Lista Persone       Compilazione del:       Modello Attività         Solo in caso di FIRMA GRAFICA è necessario allegare il Documento di Identità:       Requisito abilitativo:*       PRECEDENTE ISCRIZIONE         E' stato inserito il sequente modello: C34-MODELLO-ARC.PDF       Compilazione del:       Modello Attività |           |
| Cerca pratica<br>D In corso<br>Inviate                                                                                                    | Compilazione Modello Intercalare Requisiti<br>Nr. di modelli da compilare: 0 💌                                                                                                    |           |
|                                                                                                    | Aggiunta di eventuali allegati in PDF/A                                                                                                    |           |
|                                                                                                    | Nr. allegati 0 💌<br>Salva e chiudi Annulla                                                                                                    | <         |
| <                                                                                                    |                                                                                                    |           |
| 🥶 start 📧 vademecum.c                                                                                                    | doc 🖻 AGENTI E RAPPRE 🚺 NiceLight: CFI0510 🔗 ComunicaStarweb BarraUtente 🤌 🖓 🛃 14.                                                                                                    | .;i<br>42 |

- > Per completare l'inserimento della pratica SCIA utilizzare il bottone "Salva e Chiudi"
- Il sistema si posiziona nuovamente sulla pagina "Dettaglio Pratica": ora occorre porre attenzione nel procedere con la firma digitale del modello, che deve essere fatta in due tempi (la prima firma deve essere apposta al file contenente il modello ARC o Mediatori o Spedizionieri o Mediatori Marittimi in formato PDF e la seconda firma deve essere apposta sul file contenente il modello ARC o Mediatori o Spedizionieri o Mediatori Marittimi in formato XML che e' stato generato in automatico dal sistema)
- Procedere alla firma del modello ARC o Mediatori o Spedizionieri o Mediatori Marittimi in formato PDF utilizzando il bottone "Firma" posto in corrispondenza del file contenente il modello
- Procedere alla firma del modello ARC o Mediatori o Spedizionieri o Mediatori Marittimi in formato XML utilizzando il bottone "Firma Modello" posto in corrispondenza della voce "Modello mediatori, agenti e rappresenti di commercio, spedizionieri, mediatori marittimi"
- Alla fine del processo, il modello ARC o Mediatori o Spedizionieri o Mediatori Marittimi risulterà inserito tra gli Allegati Registro Imprese.

| <ul> <li></li></ul>                                                                                                    | >>><br>>> |
|----------------------------------------------------------------------------------------------------|-----------|
| Scrivania Registro Impr ComunicaStarweb x Scrivania Registro Impr ComunicaStarweb x Scrivania Registro Impr Scrivatori diretti Scrivania Registro Impr Scrivatori Impr Scrivatori diretti Scrivania Registro Impr Scrivatori Impr Scrivatori Impr Scri                                                                                                    | , »>      |
| Onicio Redistrio partici:         LISTA ALLEGATI REGISTRO IMPRESE         Tipo       Data       Descrizione         Modello mediatori, agenti e rappresentanti di commercio, spedizionieri, mediatori marittimi       2       Firma Modello         Tutti i modelli compilati e generati in formato PDF, riportati nella lista sottostante, devono essere firmati dai sottoscrittori selezionando "Firma".         Solo dopo procedere alla firma digitale del Modello in formato XML selezionando "Firma Modello".       Firma       Elimina allegati         La pratica di Comunicazione Unica puo' essere integrata allegando i rispettivi moduli per l'Agenzia delle Entrate, l'INAIL, l'INPS e il SUAP.       La modulistica per l'Agenzia delle Entrate puo' essere generata gia' compilata direttamente da ComunicaStarweb, se l'utente in compilazione "Du vatica" lo richiede espressamente selezionando aposite caselle. Altrimenti l'utente puo' utilizzare il <i>software predisposto dall'Agenzia delle Entrate.</i> Per preparare i moduli in formato elettronico per INPS (DM iscrizione imprese con dioendenti, DA imprese agricole con mangdonera. CD coltivatori diretti                                                                                                    |           |
| LISTA ALLEGATI REGISTRO IMPRESE       Inserisci Allegati         Tipo       Data       Descrizione         Modello mediatori, agenti e rappresentanti di commercio, spedizionieri, mediatori marittimi       2       Firma Modello         Tutti i modelli compilati e generati in formato PDF, riportati nella lista sottostante, devono essere firmati dai sottoscrittori selezionando "Firma".       Solo dopo procedere alla firma digitale del Modello in formato XML selezionando "Firma Modello".       Firma       Elimina allegati         La pratica di Comunicazione Unica puo' essere integrata allegando i rispettivi moduli per l'Agenzia delle Entrate, l'INAIL, l'INPS e il SUAP.       La modulistica per l'Agenzia delle Entrate puo' essere generata gia' compilata direttamente da ComunicaStarweb, se l'utente in compilazione "Du catica" lo richiede espressamente selezionando apposite caselle. Altrimenti l'utente puo' utilizzare il software predisposto dall'Agenzia delle Entrate.       Per preparare i moduli in formato elettronico per INPS (DM iscrizione imprese con dioendenti. DA imprese agricole con manodonera. CD coltivatori diretti                                                                                                    |           |
| Tipo       Data       Descrizione         Modello mediatori, agenti e rappresentanti di<br>commercio, spedizionieri, mediatori marittimi       2       Eirma Modello         Tutti i modelli compilati e generati in formato PDF, riportati nella lista sottostante, devono essere firmati dai sottoscrittori selezionando "Firma".<br>Solo dopo procedere alla firma digitale del Modello in formato XML selezionando "Firma Modello".       Firma Elimina allegati         C34-MODELLO-ARC.PDF       Firma Elimina allegati         La pratica di Comunicazione Unica puo' essere integrata allegando i rispettivi moduli per l'Agenzia delle Entrate, l'INAIL, l'INPS e il SUAP.         La modulistica per l'Agenzia delle Entrate puo' essere generata gia' compilata direttamente da ComunicaStarweb, se l'utente in compilazione "Durvatica" lo<br>richiede espressamente selezionando apposite caselle. Altrimenti l'utente puo' utilizzare il <i>software predisposto dall'Agenzia delle Entrate</i> .         Per preparare i moduli in formato elettronico per INPS (DM iscrizione imprese con dioendenti. DA imprese agricole con manodonera. CD coltivatori diretti                                                                                                    |           |
| Tipo       Data       Descrizione         Modello mediatori, agenti e rappresentanti di commercio, spedizionieri, mediatori marittimi       2       Firma Modello         Tutti i modelli compilati e generati in formato PDF, riportati nella lista sottostante, devono essere firmati dai sottoscrittori selezionando "Firma".       Solo dopo procedere alla firma digitale del Modello in formato XML selezionando "Firma Modello".       Firma Modello         > C34-MODELLO-ARC.PDF       Firma       Elimina allegati         La pratica di Comunicazione Unica puo' essere integrata allegando i rispettivi moduli per l'Agenzia delle Entrate, l'INAIL, l'INPS e il SUAP.       La modulistica per l'Agenzia delle Entrate puo' essere generata gia' compilata direttamente da ComunicaStarweb, se l'utente in compilazione "Du catica" lo richiede espressamente selezionando apposite caselle. Altrimenti l'utente puo' utilizzare il <i>software predisposto dall'Agenzia delle Entrate</i> .       Per preparare i moduli in formato elettronico per INPS (DM iscrizione imprese con dioendenti, DA imprese agricole con manodonera. CD coltivatori diretti                                                                                                    |           |
| Modello mediatori, agenti e rappresentanti di<br>commercio, spedizionieri, mediatori marittimi       Firma Modello         Tutti i modelli compilati e generati in formato PDF, riportati nella lista sottostante, devono essere firmati dai sottoscrittori selezionando "Firma".<br>Solo dopo procedere alla firma digitale del Modello in formato XML selezionando "Firma Modello".       Firma Modello         > C34-MODELLO-ARC.PDF       Firma       Elimina allegati         La pratica di Comunicazione Unica puo' essere integrata allegando i rispettivi moduli per l'Agenzia delle Entrate, l'INAIL, l'INPS e il SUAP.       La modulistica per l'Agenzia delle Entrate puo' essere generata gia' compilata direttamente da ComunicaStarweb, se l'utente in compilazione "Du tratica" lo<br>richiede espressamente selezionando apposite caselle. Altrimenti l'utente puo' utilizzare il <i>software predisposto dall'Agenzia delle Entrate</i> .       Per preparare i moduli in formato elettronico per INPS (DM iscrizione imprese con dioendenti. DA imprese agricole con manodonera. CD coltivatori diretti                                                                                                    |           |
| Tutti i modelli compilati e generati in formato PDF, riportati nella lista sottostante, devono essere firmati dai sottoscrittori selezionando "Firma".         Solo dopo procedere alla firma digitale del Modello in formato XML selezionando "Firma Modello". <u>C34-MODELLO-ARC.PDF</u>                                                                                                    |           |
| Scie dependence dala finita digitale del Productio finitato Ante Sciezioni dalo Finitato Finitato |           |
| La pratica di Comunicazione Unica puo' essere integrata allegando i rispettivi moduli per l'Agenzia delle Entrate, l'INAIL, l'INPS e il SUAP.<br>La modulistica per l' <b>Agenzia delle Entrate</b> puo' essere generata gia' compilata direttamente da ComunicaStarweb, se l'utente in compilazione "Du vatica" lo<br>richiede espressamente selezionando apposite caselle. Altrimenti l'utente puo' utilizzare il <u>software predisposto dall'Agenzia delle Entrate</u> .<br>Per preparare i moduli in formato elettronico per <b>INPS</b> (DM iscrizione imprese con dipendenti. DA imprese agricole con manodonera. CD coltivatori diretti                                                                                                    | 21        |
| La pratica di Comunicazione Unica puo' essere integrata allegando i rispettivi moduli per l'Agenzia delle Entrate, l'INAIL, l'INPS e il SUAP.<br>La modulistica per l' <b>Agenzia delle Entrate</b> puo' essere generata gia' compilata direttamente da ComunicaStarweb, se l'utente in compilazione "Du cratica" lo<br>richiede espressamente selezionando apposite caselle. Altrimenti l'utente puo' utilizzare il <u>software predisposto dall'Agenzia delle Entrate</u> .<br>Per preparare i moduli in formato elettronico per <b>INPS</b> (DM iscrizione imprese con dipendenti. DA imprese agricole con manodonera. CD coltivatori diretti                                                                                                    |           |
| La modulistica per l' <b>Agenzia delle Entrate</b> puo' essere generata gia' compilata direttamente da ComunicaStarweb, se l'utente in compilazione "De vatica" lo richiede espressamente selezionando apposite caselle. Altrimenti l'utente puo' utilizzare il <u>software predisposto dall'Agenzia delle Entrate</u> .<br>Per preparare i moduli in formato elettronico per <b>INPS</b> (DM iscrizione imprese con dipendenti. DA imprese agricole con manodonera. CD coltivatori diretti                                                                                                    |           |
| Per preparare i moduli in formato elettronico per INPS (DM iscrizione imprese con dipendenti, DA imprese agricole con manodonera. CD coltivatori diretti                                                                                                    |           |
|                                                                                                    | =         |
| imprenditori agricoli professionali) e per INAIL l'utente puo' utilizzare il software di compilazione scaricandolo gratuitamente dal link: Comunica INPS/IN                                                                                                    |           |
| E' possibile allegare alla pratica di Comunicazione Unica anche una SCIA indirizzata al SUAP: verificare quali <u>Comuni</u> hanno attivato questa possibilita'.                                                                                                    |           |
| ELENCO ULTERIORI ADEMPIMENTI DA ASSOLVERE CON QUESTA COMUNICAZIONE UNICA                                                                                                    |           |
| AGENZIA ENTRATE Data Descrizione Inserisci Allegati                                                                                                    |           |
|                                                                                                    |           |
|                                                                                                    |           |
|                                                                                                    |           |
|                                                                                                    |           |
| INPS-DM Inserisci Allegati                                                                                                    |           |
|                                                                                                    | ~         |
| N N N N N N N N N N N N N N N N N N N                                                                                                    |           |
| 👫 Start 🛛 vademecum.doc 🖾 AGENTI E RAPPRE 🔣 NiceLight: CFI0510 🔗 ComunicaStarweb BarraUtente 🔌 🌾 15.00                                                                                                    |           |

#### IMPRESE INDIVIDUALI E SOCIETA' ABILITATE DOPO IL 14/05/2012 A MEZZO DI PRESENTAZIONE SCIA AL REGISTRO IMPRESE CON MODULISTICA MINISTERIALE DI CUI AI DECRETI 26/10/2011

L'abilitazione è stata ottenuta tramite presentazione scia su modulistica ministeriale, pertanto è già correttamente certificata e l'impresa non è interessata all'aggiornamento.

I dipendenti e collaboratori di queste imprese che fossero iscritti nel ruolo e che non siano stati denunciati al registro al momento della presentazione della scia, entro il 12/05/2013 non potranno essere iscritti nell'apposita sezione, poiché hanno in corso un rapporto di collaborazione a qualsiasi titolo, quindi per mantenere il requisito abilitante che derivasse solo dall'iscrizione nel ruolo dovranno figurare come collaboratori o dipendenti di impresa correttamente abilitata.

Perciò chi assuma collaboratori o dipendenti già iscritti al ruolo oppure abbia omesso di indicarli a suo tempo nella scia presentata per l'abilitazione della propria impresa dovrà presentare un modello S5 o I2 con gli IntP dei collaboratori o dipendenti, accompagnati dal modello ministeriale compilato nelle sezioni Anagrafica e Modifiche unitamente al modello Intercalare Requisiti per i soggetti interessati e indicati nella sezione Modifiche.